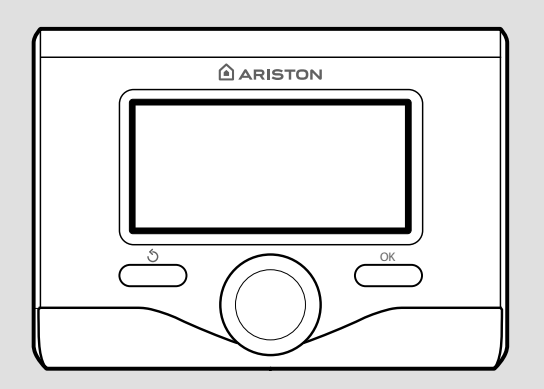

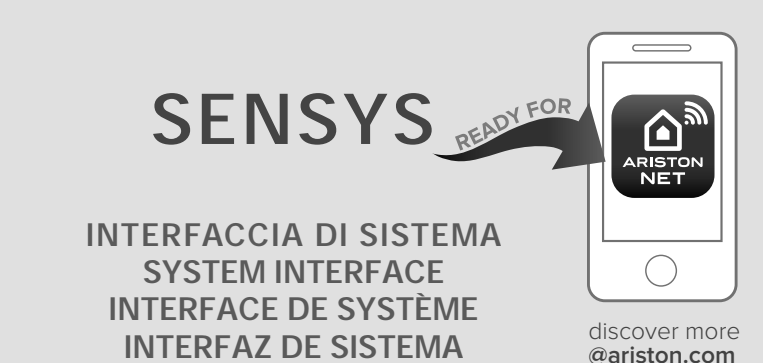

### 3318585

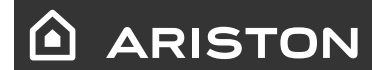

- IT ISTRUZIONI DI INSTALLAZIONE ED USO
- GB ASSEMBLY AND OPERATION INSTRUCTIONS
- FR INSTRUCTIONS DE MONTAGE ET D'EMPLOI
- ES INSTRUCCIONES PARA LA INSTALACIÓN Y EL USO

**INTERFACE DE SISTEMA** 

PT INSTRUÇÕES DE INSTALAÇÃO E UTILIZAÇÃO

### table des matières

| généralités                                | 121 |
|--------------------------------------------|-----|
| consignes de sécurité                      | 123 |
| caractéristiques techniques                | 124 |
| description du produit                     | 125 |
| réglage de l'afficheur                     | 127 |
| mode de fonctionnement chauffage           | 129 |
| réglage température ambiante               | 130 |
| réglage eau chaude chauffage               | 131 |
| programmation horaire chauffage            | 132 |
| fonctionnement mode manuel chauffage       | 135 |
| réglage eau chaude sanitaire               | 136 |
| programmation horaire eau chaude sanitaire | 137 |
| fonctions supplémentaires                  | 138 |
| performances du système                    | 139 |

#### aire technique

| installation              |  |
|---------------------------|--|
| aire technique            |  |
| réglage zone              |  |
| paramétrage guidé         |  |
| thermorégulation          |  |
| tableau menu              |  |
| tableau des codes erreurs |  |

### généralités

L'interface système SENSYS permet une gestion simple et efficace de la température des différents espaces et de l'eau chaude sanitaire.

Il vous fournit également les premières pistes en cas de dysfonctionnement du système installé en signalant le type d'anomalie et en proposant la marche à suivre pour résoudre les problèmes éventuels, voire l'intervention du Service technique.

Ce manuel très important forme un tout avec l'appareil.

Lisez attentivement les instructions et les consignes fournies, elles sont primordiales pour l'utilisation et l'entretien de l'appareil.

L'installation, l'entretien et toute autre intervention doivent être effectués par du personnel possédant les qualités requises conformément aux réglementations applicables en la matière et aux indications fournies par le fabricant.

En cas de panne et/ou de mauvais fonctionnement, éteignez l'appareil. N'essayez pas de le réparer vous-même, faites appel à un professionnel qualifié.

Pour toute réparation, faites appel à un technicien qualifié et exigez l'utilisation de pièces détachées d'origine. Le nonrespect de ce qui précède peut compromettre la sécurité de l'appareil et faire déchoir toute responsabilité du fabricant.

Eteignez l'appareil avant d'effectuer toute opération de nettoyage de ses parties extérieures.

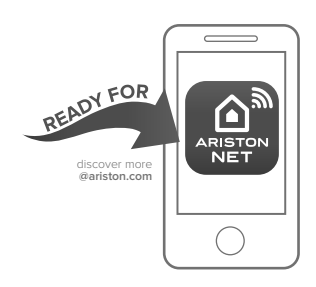

#### ARISTON NET

L'interface système SENSYS il est compatible avec l'application Ariston NET\*, un service créé par Ariston pour vous offrir une nouvelle expérience d'utilisation de votre système de chauffage et de production d'eau chaude. Ariston NET vous permet de démarrer, arrêter ou régler la température de votre chauffage et de votre eau chaude à distance depuis un smartphone ou un ordinateur. Vous pourrez désormais piloter votre consommation d'énergie à tout moment pour être au plus près de vos besoins et économiser sur vos factures de gaz. Vous serez aussi averti en temps réel de la moindre panne sur votre chaudière. Et si le service de téléassistance a été activé auprès de votre installateur, il sera averti en même temps que vous et pourra intervenir à distance dès que ça sera possible ou programmer un rendez-vous à votre convenance.

\* La disponibilité du service doit être vérifiée auprès de votre installateur

LÉGENDE DES SYMBOLES :

- ▲ Le non-respect des avertissements comporte un risque de lésions et peut même dans certains cas entraîner la mort.
- △ Le non-respect des avertissements comporte un risque de dommages, parfois graves, à des biens, des plantes ou des animaux.

#### N'effectuer aucune opération exigeant la dépose de l'appareil.

∧ Dommages causés à l'appareil.

Ne pas grimper sur des chaises, des tabourets, des échelles ou des supports instables pour nettoyer l'appareil.

▲▲ Lésions personnelles provoquées en cas de chute de haut ou de coupure (échelle double).

> Ne pas utiliser d'insecticides, de solvants ou de produits de nettoyage agressifs pour l'entretien de l'appareil.

△ Endommagement des parties peintes ou en plastique

> Ne pas utiliser l'appareil pour des usages autres qu'un usage domestique habituel.

▲ Endommagement de l'appareil du fait d'une surcharge de fonctionnement. Endommagement des objets indûment traités.

#### Ne pas permettre à des enfants ou à des personnes inexpérimentées d'utiliser l'appareil.

△ Endommagement de l'appareil dû à un usage impropre.

#### ATTENTION !

L'appareil peut être utilisé par des enfants à partir de 8 ans et par des personnes dont les capacités physiques, sensorielles ou mentales sont limitées, voire des personnes dénuées d'expérience ou des connaissances nécessaires, mais sous surveillance ou après avoir reçu les conseils nécessaires à une utilisation en toute sécurité de l'appareil et avoir compris les risques inhérents. Les enfants ne doivent pas jouer avec l'appareil. Le nettoyage et l'entretien devant être effectués par l'utilisateur ne doivent pas être assurés par des enfants sans surveillance

#### CE PRODUIT EST CONFORME À LA DIRECTIVE EU 2002/96/EC

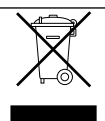

Le symbole de la poubelle barrée d'une croix, appliqué sur l'appareil, indique que le produit en fin de vie, ne doit pas être jeté avec les déchets ménagers, mais déposé dans un point de collecte approprié pour appareils électriques et électroniques ou être remis au commerçant lors de l'achat d'un nouvel appareil équivalent.

Il relève de la responsabilité de l'utilisateur de déposer l'appareil en fin de vie dans les points de collecte appropriés.

Une collecte sélective appropriée pour acheminer l'appareil usagé au recyclage, au traitement et à une mise au rebut respectueuse de l'environnement contribue à éviter des effets nocifs sur l'environnement et sur la santé et favorise la réutilisation des matériaux composant le produit. Pour de plus amples renseignements sur les systèmes de collecte différenciée, s'adresser au service municipal compétent ou au magasin où l'achat a été effectué.

| Données techniques                                                                                                    |                          |
|----------------------------------------------------------------------------------------------------|--------------------------|
| Alimentation électrique                                                                                                    | BUS                      |
| Puissance électrique absorbée                                                                                                    | max. < 0,5W              |
| Température de fonctionnement                                                                                                    | -10 ÷ 60°C               |
| Température de stockage                                                                                                    | -20 ÷ 70°C               |
| Longueur et section du câble Bus                                                                                                 |                          |
| REMARQUE :<br>POUR ÉVITER LES PROBLÈMES D' INTERFÉRENCES, UTI-<br>LISER UN CÂBLE BLINDÉ OU UN CÂBLE DE TÉLÉPHONE À<br>DEUX FILS. | max. 50 m - min. 0.5 mm² |
| Mémoire tampon                                                                                                    | 2 h                      |
| Conformité<br>LVD 2014/35/EU - EMC 2014/30/EU                                                                                    | CE                       |
| Interférences électromagnétiques                                                                                                 | EN 60730-1               |
| Émissions électromagnétiques                                                                                                    | EN 60730-1               |
| conformité standard                                                                                                    | EN 60730-1               |
| Sonde de température                                                                                                    | NTC 5 k 1%               |
| Indice de résolution                                                                                                    | 0,1°C                    |

| FICHE PRODUIT                                                             |         |
|---------------------------------------------------------------------------|---------|
| Nom du fournisseur                                                        | ARISTON |
| Nom de modèle du fournisseur                                              | SENSYS  |
| Classe de contrôle de la température                                      | V       |
| Contribution à l'efficacité énergétique en % pour le chauffage des pièces | +3%     |
| En ajoutant une sonde extérieure :                                        |         |
| Classe de contrôle de la température                                      | VI      |
| Contribution à l'efficacité énergétique en % pour le chauffage des pièces | +4%     |
| Dans un système à 3 zones avec 2 capteurs d'ambiance :                    |         |
| Classe de contrôle de la température                                      | VIII    |
| Contribution à l'efficacité énergétique en % pour le chauffage des pièces | +5%     |

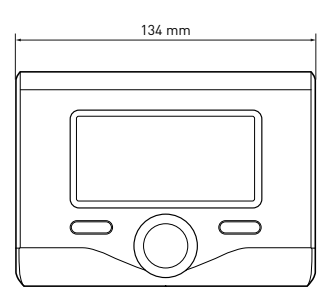

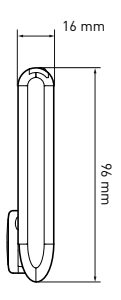

### description du produit

#### Touches et Afficheur :

- 1. touche Retour **O** (affichage précédent)
- 2. bouton
- touche **OK** (confirmer l'opération ou accéder au menu principal)
- 4. AFFICHEUR

# Légende symboles afficheur :

- ر **اللہ** ) رائٹ (((ز)
  - ) Hiver
    - OFF système éteint
- ( 🖥 🕒 ) Chauffage programmé
- ( 🖥 🔨 ) Chauffage manuel
- ( 🐧 ) 👘 Indication présence de flamme
- (💵 Température ambiante désirée
- ( 🔃 ) Température ambiante détectée
- 🕼 🛣 Température ambiante désirée dérogation
- ( 🗓 ]) Température extérieure
- (auto) Fonction SRA activée
- [
- ( 🛄 ) Chauffage activé
- ( 🛃 ) ECS activée
- ( **(** ) Signalement d'erreur
- (CONFORT) Fonction confort activée
- (1.3 bar) Pression installation
- ( 👌 ) Présence de flamme
- (🏹) Solaire activé (ou présent)
- (🛃) Menu complet
- (**IIII**) Réglages chauffage
- ( 📕 ) Réglages ECS
- (Lee) Performances énergétique
- (🍫) 🛛 Langue, date et écran

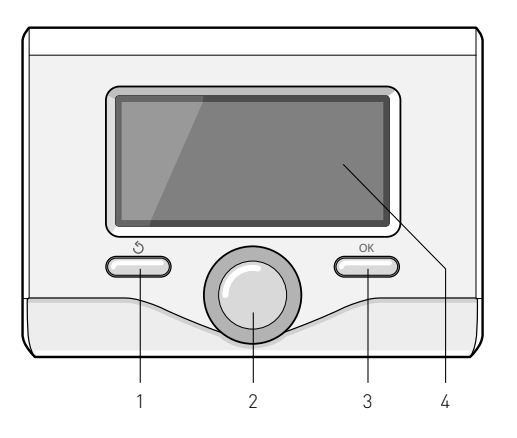

### description du produit

- [ 🛜] Passerelle connectée à internet
- ( 渷 ) Passerelle non connectée au routeur
- ( 💭 ) Passerelle connectée au routeur ma non pas à internet
- ( 🛃 ) Mise à jour du logiciel en cours

## Symboles visibles avec système solaire et/ou pompe à chaleur :

- ( 🛄 ) Chaudière
- (ON 🛄 ) Mise en fonction
- (르) Chauffage au sol
- (🚍) Ballon à serpentin unique
- (📳) Ballon à serpentin double
- ([]]) Ballon électro-solaire
- 🏼 🚺 Collecteur solaire
- ( 🜒 ) Circulateur
- (N)Échangeur
- ( 🎮 ) Soupape déviatrice
- (🖵 S1) Sonde collecteur
- (🖵 S2) Sonde ballon basse
- (🖵 S3) Sonde ballon haute
- (🖵 S4) Thermostat chauffage au sol
- ( 🛽 ) Surchauffe ballon
- (🦅) Surchauffe collecteur
- (🧚) Fonction hors gel
- (🗭) Fonction anti-bactérie
- (🌮) Fonction recooling
- (B:B) Visualisation afficheur numérique
- (🕥) Visualisation afficheur analogique
- (🛃 ) Dispositif à configurer
- (🚷) Pompe à chaleur
- (**\$1**) Résistance 1
- (**\$2**) Résistance 2

- (**≩3**) Résistance 3
- 🏽 (💢) Résistance exclue
- (HC) Confort sanitaire en période le faible taux
- (HC40)Confort sanitaire en période faible débit et à un point de consigne réduite à 40 ° C au cours de la période plein tarif
- (BOOST) BOOST
- ( 🕝) Mode réduit PAC
- (S) Fonctions spéciales
- (Ĥ) Chaudière/PAC Manuel-Forcé

#### Première mise en service

A la première connexion du système SENSYS, vous devez choisir certains réglages de base.

Il faut avant tout sélectionner la langue de l'interface utilisateur.

Tournez le bouton et sélectionnez la langue souhaitée, appuyez sur la touche Ok pour valider. Procédez au réglage de la date et de l'heure. Tournez le bouton pour sélectionner, appuyez sur la touche OK per valider la sélection, tournez le bouton pour entrer la valeur.

Appuyez sur la touche OK pour valider.

Enregistrez les réglages à l'aide de la touche OK.

Appuyez sur la touche OK pour accéder au Menu. Utilisez le bouton au centre pour faire dérouler la liste des menus et pour sélectionner les paramètres, appuyez sur la touche OK pour valider.

#### ATTENTION

Certains paramètres sont protégés par un code d'accès (code de sécurité) qui protège les réglages de la chaudière contre une utilisation non autorisée.

### réglages de l'afficheur

L'affichage principal de la commande à distance peut être personnalisé. L'affichage principal permet de contrôler l'heure, la date, le mode de fonctionnement de la chaudière, les températures réglées ou détectées par l'interface de système, la programmation horaire, les sources d'énergie actives (si présentes) et la réduction des émissions de CO<sub>2</sub>.

Pour accéder aux configurations de l'afficheur, appuyez sur la touche OK. Tournez le bouton et sélectionnez :

#### - Menu

Appuyez sur la touche OK. Tournez le bouton et sélectionnez :

- Langue, datwe et écran

Appuyez sur la touche OK.

Le menu **"Langue, datwe et écran**" permet de sélectionner les paramètres suivants :

#### - Langue

Appuyez sur la touche OK.

Tournez le bouton et sélectionnez la langue souhaitée.

Appuyez sur la touche OK pour confirmer votre choix et appuyez sur la touche Retour "Ô" pour revenir à l'affichage précédent.

Tournez le bouton et sélectionnez

#### - Date et heure

Appuyez sur la touche OK.

Sélectionnez le jour à l'aide du bouton, appuyez sur la touche OK, tournez le bouton pour choisir le jour exact, appuyez sur OK pour valider et passez à la sélection du mois et ensuite de l'année en validant toujours le réglage à l'aide de la touche OK.

Tournez le bouton pour sélectionner l'heure, appuyez sur la touche OK, tournez le bouton pour régler l'heure

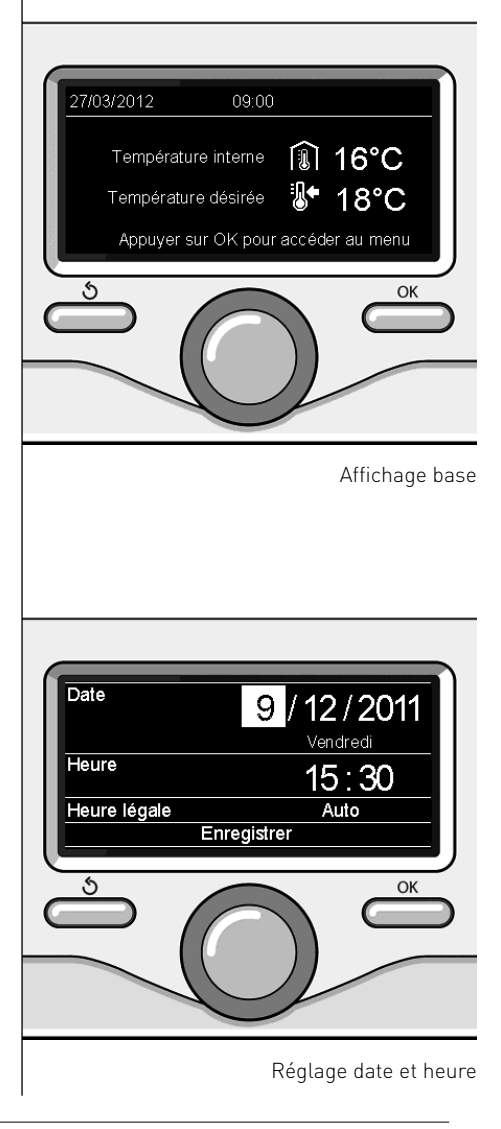

exacte, appuyez sur la touche OK pour valider et passez à la sélection et au réglage des minutes.

Appuyez sur la touche OK pour vali der.

Tournez le bouton et sélectionnez l'heure légale, appuyez sur la touche OK, sélectionnez auto ou manuel, appuyez sur la touche OK.

Appuyez sur la touche OK pour confirmer votre choix et appuyez sur la touche Retour "أن" pour revenir à l'affichage précédent.

Tournez le bouton et sélectionnez :

#### - Ecran d'accueil

la sélection de l'affichage initial permet de choisir les informations affichées.

Le choix de l'affichage "Personnalisable" permet de sélectionner toutes les informations désirées. Il est autrement possible de choisir l'un des affichages préconfigurés suivants :

Basique

Sources d'énergie

Ecologique

Personnalisé

Chaudière (basique)

Chaudière (complète)

Solaire (si présent)

Zones (si présentes)

Fres Water Station (si présent)

Systeme PAC (si présent)

Appuyez sur la touche OK pour valider votre choix. Appuyez sur la touche retour

" $\mathfrak{H}$  pour revenir à l'affichage précédent.

Tournez le bouton et sélectionnez :

Contraste

réglez la luminosité de l'afficheur à l'aide du bouton pendant les périodes d'attente (stand-by).

Appuyez sur la touche OK pour valider. Tournez le bouton et sélectionnez :

- Tempo. rétro éclairage

réglez à l'aide du bouton le temps de rétro-éclairage de l'afficheur, après la dernière utilisation de l'interface de système il reste inactivé pendant une certaine période de temps.

Appuyez sur la touche OK pour valider.

Tournez le bouton et sélectionnez :

 Tempo retour écran d'accueil réglez à l'aide du bouton le temps d'attente pour accéder à l'affichage principal.

Appuyez sur la touche OK pour valider. Appuyez sur la touche retour " 🅉 " pour revenir à l'affichage précédent. Appuyer sur OK.

L'écran affiche :

- Mode Programmé ou Manuel
- Eté / Hiver / OFF
- Menu

Tournez le bouton et sélectionnez :

#### - Été / Hiver / OFF

Appuyez sur la touche OK. Tournez le bouton et sélectionnez :

### - ( 러 ) ÉTÉ

production d'eau chaude sanitaire, sans chauffage.

#### - ( IIII 💾 HIVER

production d'eau chaude sanitaire, et chauffage.

#### - ( IIII) CHAUFFAGE UNIQUEMENT

exclusion chauffage boiler (le cas échéant).

### - (**Ú**) off

système éteint, fonction antigel active. Lorsque la fonction antigel s'active, l'écran affiche le symbole: " 💥 ". Cette fonction protège l'installation contre le gel des tuyaux.

Appuyer sur OK pour confirmer. Appuyez à nouveau sur la touche OK pour revenir à l'affichage précédent.

Tournez le bouton et sélectionnez :

- Mode Programmé ou Manuel Appuyez sur la touche OK. Tournez le bouton et sélectionnez :
- [II] CHAUFFAGE PROGRAMMÉ le chauffage fonctionnera selon le programme horaire défini.
- ( Review CHAUFFAGE MANUEL le chauffage fonctionnera en mode manuel.

Appuyer sur OK pour confirmer. Appuyer à nouveau sur OK pour revenir à l'écran précédent.

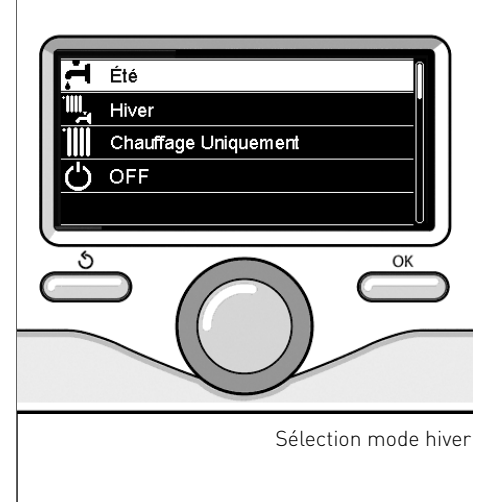

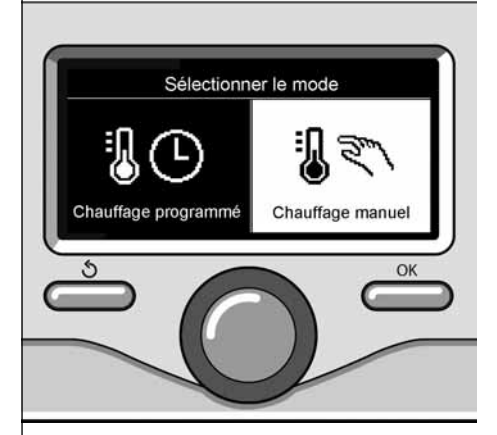

Sélection mode manuel

## Réglage de la température ambiante en mode manuel

Tourner le bouton et régler la valeur de la température ambiante désirée. L'écran affiche la valeur définie. Appuyer sur OK pour confirmer. L'écran précédent s'affiche.

## Réglage température ambiante en mode programmation horaire

Pendant le fonctionnement de la programmation horaire, il est possible de modifier momentanément la température ambiante sélectionnée.

Tournez le bouton et réglez la valeur de température ambiante désirée. Appuyez sur la touche OK.

L'afficheur signale la température sélectionnée et l'heure jusqu'à laquelle on souhaite maintenir la modification.

Tournez le bouton pour sélectionner l'heure finale de la modification, appuyez sur la touche OK pour valider.

Le symbole " 🗊 🛣 est affiché au niveau de la valeur de la température désirée pendant la période de modification.

Appuyez sur la touche retour "  $\mathfrak{G}$  " pour sortir du réglage sans enregistrer la modification.

L'interface de système SENSYS maintiendra la valeur de température jusqu'à la fin du temps sélectionné, à la fin duquel il reviendra à la température ambiante présélectionnée.

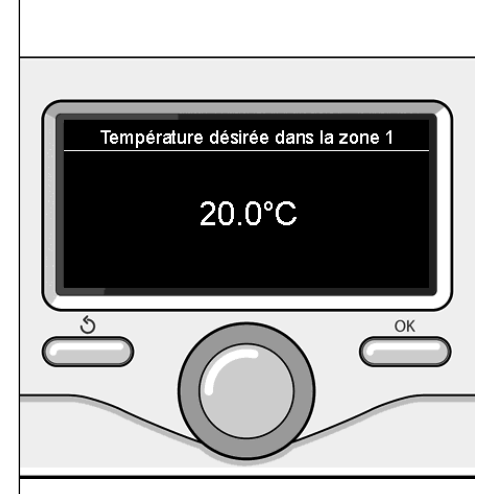

Modifier température ambiante

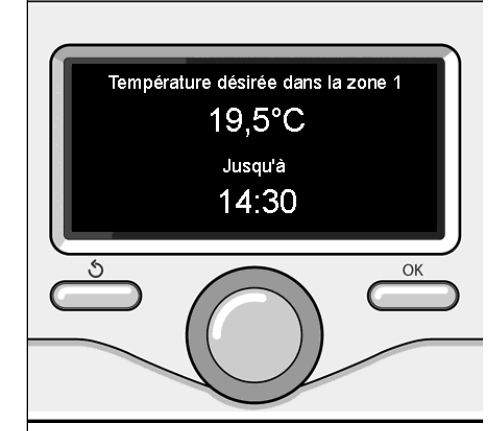

Modification de la température ambiante en mode programmation horaire

### réglage eau chaude chauffage

Pour accéder aux réglages chauffage, appuyez sur la touche OK.

Tournez le bouton et sélectionnez :

- Menu

Appuyez sur la touche OK.

Tournez le bouton et sélectionnez :

#### - Réglage chauffage

Appuyez sur la touche OK. Pour régler la température de départ, tournez le bouton et sélectionnez :

- Température départ chauffage Appuyez sur la touche OK. L'afficheur signale :
- T sélectionné départ Zone 1
- T sélectionné départ Zone 2
- T sélectionné départ Zone 3

Tournez le bouton et sélectionnez :

- **T sélectionné départ Zone 1** Appuyez sur la touche OK.

Tournez le bouton et réglez la température de départ de la zone sélectionnée. Appuyez sur la touche OK pour valider. Refaites la procédure décrite plus haut pour régler la température de départ dans les autres zones si présentes. Appuyez deux fois sur la touche retour

Tournez le bouton et sélectionnez :

#### - Été/hiver automatique

(permet l'activation de la demande de chaleur en mode chauffage quand la température extérieure descend audessous de la température réglée par le paramètre « Limite temp. été/hiver auto » pendant un délai sélectionné sur le paramètre « retard de commutation été/hiver », ou l'interruption de la demande de chaleur quand la température extérieure monte au-dessus de la température programmée.

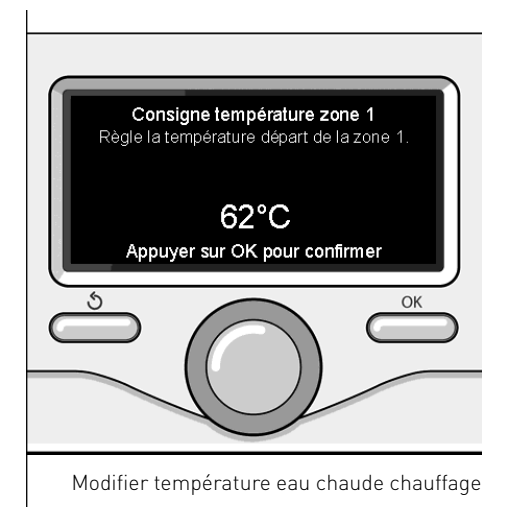

- Zone1
- Activation fonction été/hiver auto Z1 (active la fonction pour la zone 1)
- Limite temp. été/hiver auto Z1 (seuil de commutation de la température extérieure pour l'activation/désactivation de la demande de chaleur en mode chauffage)
- Retard de commutation été/hiver Z1 (retard de commutation pour l'activation/désactivation de la demande de chaleur quand la température extérieure atteint la température programmée).

### programmation horaire chauffage

La programmation horaire permet de réchauffer l'espace selon les exigences. Tournez le bouton et sélectionnez

#### - Menu

Appuyez sur la touche OK.

Tournez le bouton et sélectionnez :

#### - Réglages chauffage

Appuyez sur la touche OK. L'afficheur signale :

- Température départ chauffage
- Programmation
- Fonction vacances
- Fonction SRA
- Mode chauffage (uniquement pour les pompes à chaleur)

Tournez le bouton et sélectionnez :

#### - Programmation

Appuyez sur la touche OK. L'afficheur signale :

- Programmation libre
- Programmation guidée
- Programmes prédéfinis
- Gestion des zones

Tournez le bouton et sélectionnez :

#### - PROGRAMMATION LIBRE

Appuyez sur la touche OK. L'afficheur signale :

- Toutes les zones
- Zone 1
- Zone 2
- Zone 3

Tournez le bouton et sélectionnez la zone où vous souhaitez effectuer la programmation horaire :

Appuyez sur la touche OK.

#### Tournez le bouton et sélectionnez

#### - Réglage T° chauffage Confort

Appuyez sur la touche OK.

Tournez le bouton et modifiez la valeur de température ambiante pendant la

période confort (la valeur de la température est affichée en mode clignotant). Appuyez sur la touche OK pour valider.

#### Tournez le bouton et sélectionnez

#### - Réglage T° chauffage Eco

Appuyez sur la touche OK.

Tournez le bouton et modifiez la valeur de température ambiante pendant la période réduite (la valeur de la température est affichée en mode clignotant). Appuyez sur la touche OK pour valider.

Tournez le bouton et sélectionnez

#### - Réglage créneaux horaires

Appuyez sur la touche OK. Tournez le bouton et sélectionnez le ou les jours de la semaine que vous désirez programmer.

A chaque sélection du jour appuyez sur la touche OK pour valider.

L'afficheur signale les jours sélectionnés pour la programmation en encadré.

Tournez le bouton et sélectionnez sauvegarder. Appuyez sur la touche OK et tournez le bouton pour régler le début de la période de chauffage correspondant à la valeur clignotante. Appuyez sur la touche OK pour valider.

Appuyez sur la touche OK et tournez le bouton pour régler l'heure de la fin de la période confort.

Si vous désirez ajouter de nouvelles périodes, tournez le bouton et sélectionnez Ajouter période, appuyez sur la touche OK.

Refaites la procédure indiquée plus haut pour régler le début et la fin de la période de confort ajoutée.

Une fois la programmation terminée, tournez le bouton et sélectionnez Sauvegarder.

### programmation horaire chauffage

Appuyez sur la touche OK pour valider. Tournez le bouton et sélectionnez :

Jours restants

 en cas de jours pas encore programmés et refaites les opérations décrites
 précédemment

Tournez le bouton et sélectionnez :

- Modifier

pour modifier toute période programmé précédemment

Tournez le bouton et sélectionnez :

- Quitter

pour sortir du réglage de la programmation horaire.

Appuyez sur la touche OK pour valider. L'afficheur revient à l'affichage précédent. Appuyez sur la touche retour " **5**" pour revenir à l'affichage principal.

Pour simplifier les opérations de réglage de la programmation horaire, la configuration peut être effectuée par le biais de :

- Programmation guidée
- Programmes prédéfinis

Tournez le bouton et sélectionnez :

#### - PROGRAMMATION GUIDÉE

Appuyez sur la touche OK. Tournez le bouton et sélectionnez la zone où vous souhaitez effectuer la programmation horaire. Appuyez sur la touche OK.

Tournez le bouton et sélectionnez :

#### - Réglage créneaux horaires

Appuyez sur la touche OK.

Suivez à présent, pas à pas, les indications affichées au fur et à mesure.

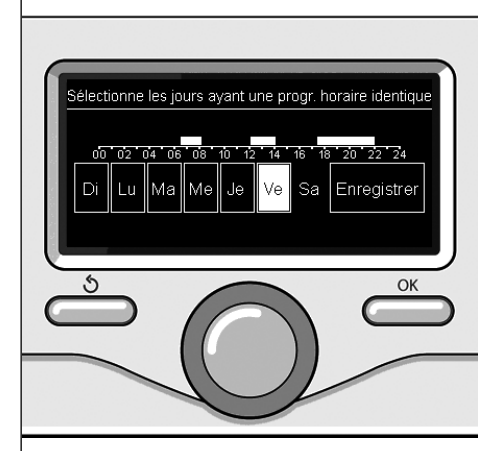

Sélection jours programmation horaire chauffage

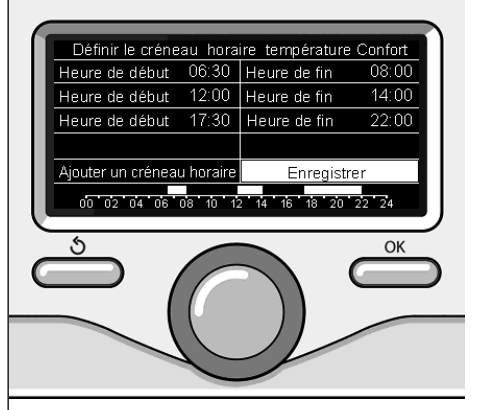

Réglage périodes confort programmation horaire chauffage

#### - PROGRAMMES PRÉDÉFINIS

Appuyez sur la touche OK. Tournez le bouton et sélectionnez la zone où vous souhaitez effectuer la programmation horaire. Appuyez sur la touche OK.

Tournez le bouton et sélectionnez

### - Réglage créneaux horaires

Appuyez sur la touche OK. Tournez le bouton et sélectionnez :

- Programme famille
- Programme sans déjeuner
- Programme midi
- Toujours actif

Appuyez sur la touche OK pour valider. Tournez le bouton pour faire défiler les jours et l'heure de début et de fin du programme de chauffage.

Tournez le bouton et sélectionnez sauvegarder, appuyez sur la touche OK. Appuyez sur la touche retour "  $\mathfrak{G}$ " pour

revenir à l'affichage précédent.

#### - GESTION DES ZONES

(ce mode permet de sélectionner la gestion du chauffage des zones, programmé ou manuel)

Appuyez sur la touche OK.

Tournez le bouton et sélectionnez la zone où effectuer la sélection. Choisissez entre le mode Chauffage programmé et le mode Chauffage manuel.

Appuyez sur la touche OK.

Appuyez sur la touche retour " 🏷 " pour revenir à l'affichage précédent.

Selon le mode de fonctionnement choisi (Mode Programmé ou Manuel).

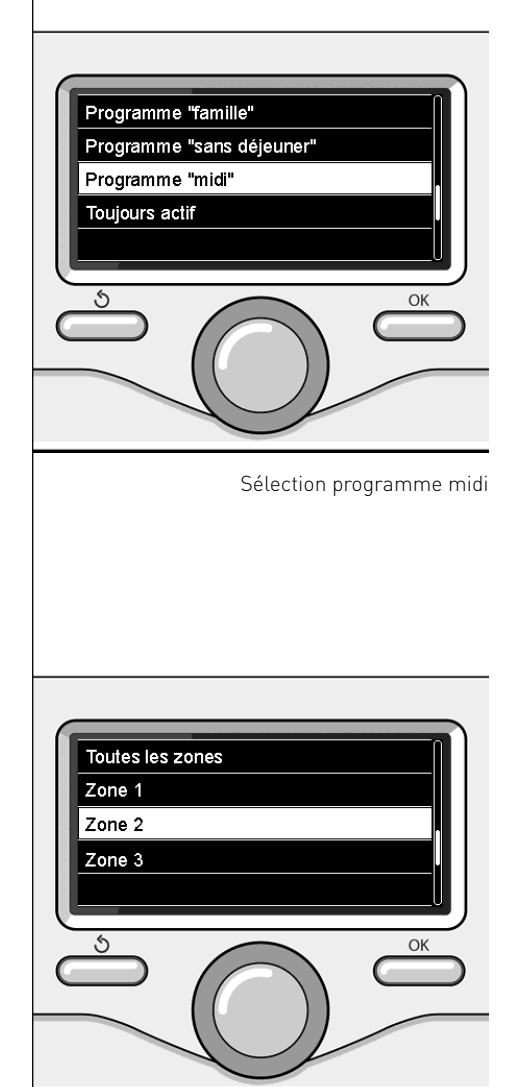

Sélection mode de fonctionnement de la zone 2

146

### fonctionnement mode manuel chauffage

Le mode manuel, désactive la programmation horaire de chauffage. Le fonctionnement manuel, permet de

maintenir le chauffage en continu.

Pour activer le mode manuel pour le chauffage, appuyer sur la touche OK tourner le bouton et sélectionner:

#### - Mode Programmé ou Manuel

Appuyez sur la touche OK. Tournez le bouton et sélectionnez :

#### - Chauffage Manuel

Tournez le bouton pour sélectionner le mode Manuel, appuyez sur la touche Ok. Appuyez à nouveau sur la touche "OK" pour enregistrer les réglages. L'afficheur revient à l'affichage précédent. Appuyez sur la touche retour jusqu'à l'affichage principal.

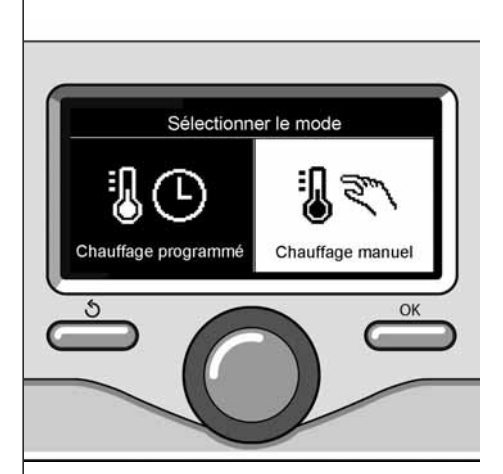

Sélection mode manuel

Appuyez sur la touche OK. Tournez le bouton et sélectionnez :

#### - Menu

Appuyez sur la touche OK. Tournez le bouton et sélectionnez :

#### - Réglages ECS

Appuyez sur la touche OK. Tournez le bouton et sélectionnez :

#### - Température COMFORT ECS

Appuyez deux fois sur la touche OK. Tourner le bouton et régler la température de l'eau chaude sanitaire souhaitée. Appuyez sur la touche OK pour valider. Appuyez sur la touche retour « S» pour revenir à l'affichage précédent.

#### FONCTION CONFORT

La fonction Confort permet de réduire le temps d'attente lors de l'activation de la demande d'eau chaude sanitaire. :

- Comfort

Appuyez sur la touche OK. Tournez le bouton et sélectionnez :

- Désactivée
- Temporisée

(active la fonction Confort pendant des périodes de temps paramétrables en fonction du système installé)

- Toujours activée

Appuyer sur la touche OK pour confirmer. Appuyer sur Précédent « 🏷 » pour revenir à l'écran précédent.

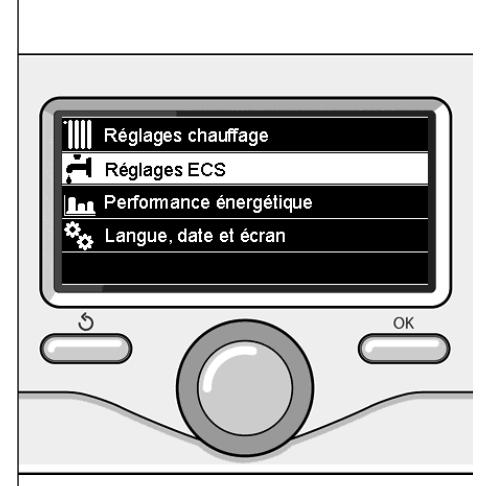

Sélection réglage eau chaude

### programmation horaire eau chaude sanitaire

Pour sélectionner la programmation horaire d'eau chaude sanitaire appuyez sur la touche OK.

Tournez le bouton et sélectionnez

#### - Menu

Appuyez sur la touche OK.

Tournez le bouton et sélectionnez

- Réglage ECS

Appuyez sur la touche OK.

Tournez le bouton et sélectionnez.

#### - Programmation

Appuyez sur la touche OK. Tournez le bouton et sélectionnez :

- Programmation libre
- Programmes prédéfinis

Tournez le bouton et sélectionnez :

#### - Programmation libre

Appuyez sur la touche OK. Tournez le bouton et sélectionnez :

- ECS
- Timer auxiliaire (Module pour la production instantanée d'eau chaude avec pompe de recirculation de l'eau chaude sanitaire, électrosolaire)

Dans les deux cas, tournez le bouton et réglez la température confort et réduite, appuyez sur la touche OK pour valider. Tournez le bouton et sélectionnez :

#### - Réglage créneaux horaires

Appuyez sur la touche OK. Pour sélectionner la programmation, suivez la procédure décrite au chapitre programmation horaire chauffage.

Tournez le bouton et sélectionnez :

#### - Programmes prédéfinis

Appuyez sur la touche OK.

- Tournez le bouton et sélectionnez :
- ECS
- Timer auxiliaire ((Module pour la production instantanée d'eau chaude

avec pompe de recirculation de l'eau chaude sanitaire, électrosolaire)

Dans les deux cas, tourner le bouton et régler la température de confort et la température réduite, puis appuyer sur la touche OK pour confirmer.

#### - Réglage créneaux horaires

Appuyez sur la touche OK. Pour sélectionner la programmation, suivez la procédure décrite au chapitre" programmation horaire chauffage" paragraphe programmes présélectionnés :

- Programme famille
- Programme pas de déjeuner
- Programme midi
- Toujours actif.

Appuyez sur la touche OK pour confirmer votre choix et appuyez sur la touche Retour "�" pour revenir à l'affichage précédent.

#### (SEULEMENT POUR CHAUDIÈRE SYSTEM)

La fonction **COMFORT** permet de réduire le temps d'attente quand la demande d'eau chaude sanitaire est activée. Pour accéder aux réglages eau chaude sanitaire, appuyez sur la touche OK.

Tournez le bouton et sélectionnez :

- Menu

Appuyez sur la touche OK. Tournez le bouton et sélectionnez :

Réglage ECS

Appuyez sur la touche OK.

Tournez le bouton et sélectionnez :

#### Fonction COMFORT

Appuyez sur la touche OK.

Tournez le bouton et sélectionnez :

- Désactivée
- Temporisée
- (selon la programmation horaire)
- Toujours active

### fonctions supplémentaires

Pour définir le programme d'une fonction supplémentaire, appuyer sur OK. Tournez le bouton et sélectionnez

#### - Menu

Appuyez sur la touche OK. Tournez le bouton et sélectionnez :

#### - Réglages chauffage

Appuyez sur la touche OK. Tournez le bouton et sélectionnez :

#### - FONCTION VACANCES

La fonction Vacances désactive le chauffage pendant la période de vacances. Appuyer sur la touche OK.

Tourner le bouton et sélectionner

- ON (active la fonction)
- OFF (désactive la fonction)

Appuyez sur la touche OK.

En cas de sélection de ON, tournez le bouton pour sélectionner la date de retour des vacances.

Ceci permettra à l'interface de système, à la date préétablie, de recommencer à fonctionner dans le mode précédemment sélectionné.

Appuyez sur la touche OK pour enregistrer les sélections, l'afficheur revient à l'affichage précédent.

Sur l'affichage sources actives, quand la fonction vacances est activée, l'icône "

apparaît.

Tourner le bouton et sélectionner:

#### - FONCTION AUTO

La fonction "auto" définit automatiquement le régime de fonctionnement du système en fonction du type d'installation et des conditions environnementales.

Appuyer sur la touche OK.

Tourner le bouton et sélectionner :

- ON (active la fonction)
- OFF (désactive la fonction)

Appuyer sur OK pour enregistrer les réglages. L'écran précédent réapparaît. Dans la fenêtre des sources actives,

lorsque la fonction Auto est activée, l'icône "auto"s'affiche.

#### Réglage de la température ambiante avec fonction Auto active.

Si la température de l'eau chaude ne correspond pas à celle souhaitée, il est possible de l'augmenter ou de la diminuer à l'aide du paramètre «Température de réglage du chauffage».

L'écran affiche la barre de correction. Appuyer sur le bouton OK pour confirmer la correction ou appuyer sur la touche Précédent« S » pour revenir à l'affichage précéde nt sans enregistrer.

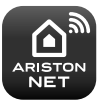

#### - ARISTON NET

Le Sensys est un modèle compatible avec l'application ARISTON NET\*, un service créé par Ariston pour vous offrir une nouvelle expérience d'utilisation de votre système de chauffage et de production d'eau chaude.

\* La disponibilité du service doit être vérifiée auprès de votre installateur.

En présence d'une chaudière ou d'un système, il est possible de visualiser les performances énergétiques suivantes.

Tournez le bouton et sélectionnez

- Menu

Appuyez sur la touche OK.

Tournez le bouton et sélectionnez

- Performance énergétique Appuyez sur la touche OK. Tournez le bouton et sélectionnez :
- Sources d'énergie
- Energie produite (kWh)
- Evaluation CO2 économisé
- Evaluation nb douches disponibles
- Comptage d'énergie
- Réinitialiser

Appuyer sur la touche OK pour confirmer la sélection.

#### - Sources d'énergie

Affiche l'énergie produite par le panneau solaire pendant une période de temps de 24 h, une semaine ou un an

#### - Energie produite (kW/h)

Affiche l'énergie produite par le panneau solaire pendant une période de temps de 24 h, une semaine ou un an.

#### - Evaluation C02 économisé

Affiche l'économie de CO2 en kg en faisant la comparaison avec la distance parcourue en voiture

#### - Comptage d'énergie

**Chaudière:** affiche une estimation de la consommation de gaz et d'électricité des 4 derniers mois, en kW/h, en mode eau chaude sanitaire et chauffage.

Pompe à chaleur: affiche une estima-

tion de la consommation d'électricité des 4 derniers mois, en kW/h, en mode eau chaude sanitaire, chauffage et refroidissement

#### CONSOMMATIONS ÉNERGÉTIQUES

Le système de mesure des consommations d'énergie intégré dans ce produit se base sur une estimation. La consommation effective (ou mesurée par un autre système) peut ne pas coïncider avec la consommation affichée.

En tournant le bouton, il est possible de sélectionner les données de consommation relatives à l'un des quatre derniers mois.

- Evaluation nb douches disponibles Affiche le pourcentage d'eau chaude disponible dans l'accumulateur et la quantité de douches pouvant être prises

#### - Historique des consommations

Ce rapport affiche un histogramme des consommations de gaz et d'électricité en kW/h sur la base de périodes pouvant être sélectionnées au moyen d'un bouton (24h, hebdomadaire, mensuelle, annuelle).

Tourner le bouton pour afficher :

- Historique des consommations pour le chauffage
- Historique des consommations pour l'eau chaude sanitaire
- Historique des consommations pour le refroidissement

#### - Réinitialiser

Remet à zéro tous les reports.

#### Positionnement

Cet appareil détecte la température ambiante, il faut par conséquent tenir compte de plusieurs facteurs lors du choix de son emplacement.

Il faut le placer loin de sources de chaleur (radiateurs, rayons du soleil, cheminées, etc.) et à l'abri des courants d'air ou d'ouvertures vers l'extérieur qui pourraient influencer son fonctionnement.

Il faut l'installer à environ 1m50 au-dessus du sol.

## 

L'installation doit être effectuée par un technicien qualifié.

Avant d'effectuer toute opération, mettre la chaudière hors tension.

#### Installation murale

Il faut procéder à la fixation murale de l'interface de système Sensys avant d'effectuer le raccordement à la ligne BUS.

- Il faut procéder à la fixation murale de l'interface système Sensys avant d'effectuer le raccordement à la ligne BUS.
- connecter la paire de fils au connecteur (fig. 1)
- ouvrir les trous nécessaires à la fixation
- fixer la base de l'appareil au boîtier mural, à l'aide des vis fournies dans le kit (fig. 2)
- installer l'interface système sur la base en la poussant délicatement vers le bas (fig. 3).

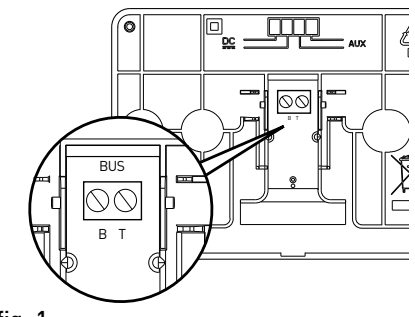

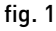

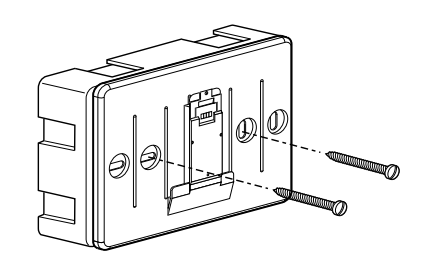

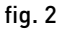

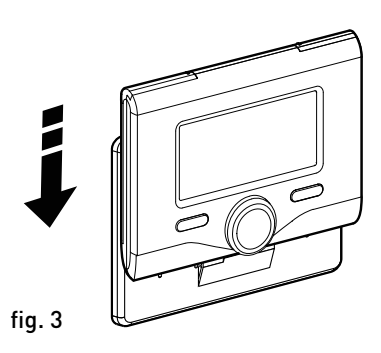

#### Raccordement à la chaudière

L'envoi, la réception et le décodage des signaux se font par le biais du protocole BUS BridgeNet® qui assure les échanges entre la chaudière et l'interface de système.

- raccordez une paire de fils au connecteur BUS sur la carte de la chaudière
- raccordez la paire de fils du connecteur BUS à la borne de l'interface de système.

REMARQUE : Lors du raccordement entre la sonde d'ambiance et la chaudière, pour éviter des problèmes d'interférences, utilisez un câble blindé ou une paire torsadée.

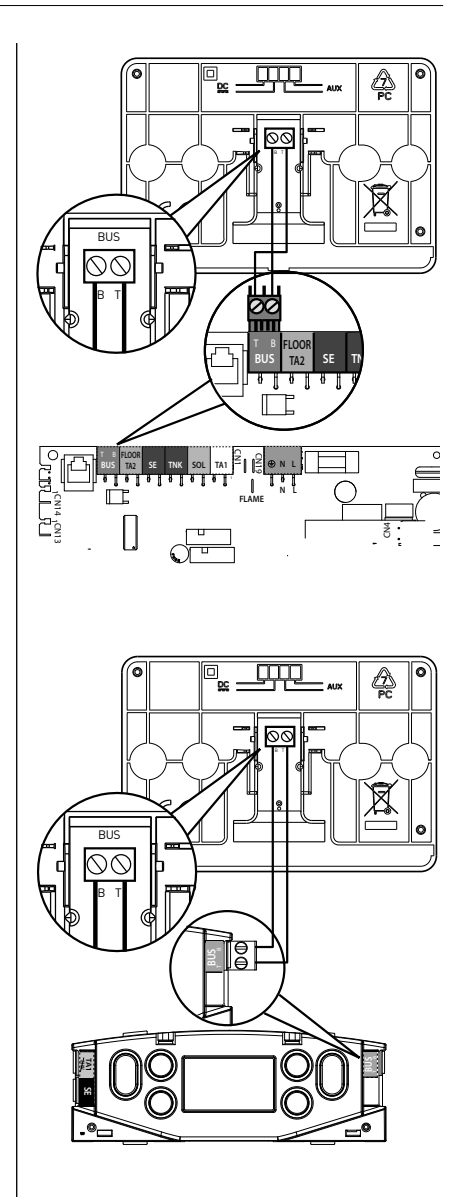

### Attention

Pour garantir la sécurité et le bon fonctionnement de l'interface de système, sa mise en service doit être effectuée par un professionnel qualifié remplissant les conditions requises par la loi.

#### Procédure d'allumage

- Insérez l'interface dans la fiche en appuyant vers le bas. L'interface s'initialise et se connecte.
- L'afficheur visualise "Sélection langue". Tournez le bouton et sélectionnez la langue souhaitée. Appuyez sur la touche OK pour valider.
- L'afficheur visualise la date et l'heure. Sélectionnez le jour à l'aide du bouton, appuyez sur la touche OK, tournez le bouton pour choisir le jour exact, appuyez sur OK pour valider et passez à la sélection du mois et ensuite de l'année en validant toujours le réglage à l'aide de la touche OK.

Tournez le bouton pour sélectionner l'heure, appuyez sur la touche OK, tournez le bouton pour régler l'heure exacte, appuyez sur la touche OK pour valider et passez à la sélection et au réglage des minutes.

Appuyez sur la touche OK pour valider. Tournez le bouton et sélectionnez l'heure légale, appuyez sur la touche OK, sélectionnez auto ou manuel, appuyez sur la touche OK.

L'afficheur visualise l'écran d'accueil.

- Appuyez simultanément sur les touches Retour " **5**" et "OK" jusqu'à l'affichage de l'option "Insérer code".
- Tournez le bouton pour insérer le code 234. Appuyez sur le bouton OK pour afficher **MENU TECHNICIEN**.
- Langue, date et heure
- Réglages réseau BUS

- Menu
- Paramétrage guidé
- Maintenance
- Anomalies

Tournez le bouton et sélectionnez :

#### - RÉGLAGES RÉSEAU BUS

L'afficheur visualise la liste des dispositifs connectés dans le système :

- Interface système (locale)
- Contrôleur solaire
- Chaudière
- Energy Manager
- ..

Les dispositifs configurables portent le symbole "  $\swarrow$  ".

Pour définir la zone correcte à laquelle l'interface système est associée, tourner le bouton et sélectionner :

- Interface système (locale)

Appuyer sur la touche OK.

Tourner le bouton et définir la zone correcte. Appuyer sur la touche OK pour confirmer le réglage.

Tournez le bouton et sélectionnez :

#### - MENU

Appuyez sur la touche OK. Tournez le bouton et faites défiler parmi les menus devant être sélectionnés :

- 0 Réseau
- 1 Reglage langue-date-heure
- 2 Reg. Parametre Chaudiere
- 3 Ballon & Solaire
- 4 Par. Zone chauffage 1
- 5 Par. Zone chauffage 2
- 6 Par. Zone chauffage 3
- 7 Module Multizone
- 8 Par. Assistance Technique
- 9 Parametre hybrid
- 10 Fresh water station [fws]
- 11 Carte multifonction

### menu technicien

- 12 HYBRID EVO 2 Paramètres
- 13 Vide
- 14 par. Zone chauffage 4
- 15 Par. Zone Chauffage 5
- 16 par. Zone chauffage 6
- 17 Parametré systeme PAC
- 19 Connectivité
- 20 Tampon
- 21 Kit Multizone

Sélectionnez le menu concerné, appuyez sur la touche OK.

Tournez le bouton pour entrer ou affichez la valeur. Appuyez sur la touche OK pour valider.

Appuyez sur la touche retour "  $\mathfrak{O}$ " pour revenir à l'affichage précédent.

Pour faciliter le réglage des paramètres, sans accéder au menu complet, vous pouvez procéder à la configuration à l'aide du menu d'accès rapide "Configuration guidée".

Tournez le bouton et sélectionnez :

#### - PARAMÉTRAGE GUIDÉ

Appuyez sur la touche OK.

Tournez le bouton et sélectionnez un des dispositifs affichés.

- Contrôleur solaire (le cas échéant) (suivre les indications fournies dans la documentation solaire)
- Energy Manager (le cas échéant) (suivre les indications figurant dans le manuel relatif aux pompes à chaleur)
- Chaudière
- ...

Tournez le bouton et sélectionnez :

#### - Chaudière

Appuyez sur la touche OK.

Tournez le bouton et sélectionnez :

- Paramètres de configuration
- Procédures guidées
- Mode test

- Options de maintenance

Tournez le bouton et sélectionnez :

#### - Paramètres de configuration

(permet l'affichage et le réglage des paramètres essentiels au bon fonctionnement de la chaudière) Appuyez sur la touche OK.

Tournez le bouton et faites défiler les paramètres devant être sélectionnés :

- Paramètres gaz
- Réglages
- Parametre Carte Principale
- Visualisation
- Zone

Appuyez sur la touche OK pour valider. Appuyez sur la touche retour " 🅉 " pour revenir à l'affichage précédent.

Tournez le bouton et sélectionnez :

#### - Procédures guidées

(Les procédures guidées sont très utiles pour le paramétrage de la chaudière. Tournez le bouton pour sélectionner la liste des procédures expliquant pas à pas comment procéder à la configuration)

Appuyez sur la touche OK.

Tournez le bouton et faites défiler les paramètres devant être sélectionnés :

- Remplissage circuit
- Purge circuit
- Contrôle de la combustion

Appuyez sur la touche OK pour valider. Appuyez sur la touche retour " 🅉 " pour revenir à l'affichage précédent.

Tournez le bouton et sélectionnez :

#### Mode test

Ce mode permet de contrôler le bon fonctionnement des composants du système). Tourner le bouton pour parcourir la liste des composants affichés.

Appuyer sur OK pour confirmer.

Appuyer sur Précédent « 🕉» pour revenir à l'écran précédent.

Tournez le bouton et sélectionnez :

#### - Options de maintenance

(Ce mode permet d'enregistrer les coordonnées du centre d'assistance technique et les avis d'entretien) Appuyer sur la touche OK. Tourner le bouton et parcourir les paramètres à régler :

- Données SAV
- Activel'avvertisssement d'entretien
- RAZ avvertisssement d'entretien
- Nb mois avant l'entretien

Appuyez sur la touche OK pour valider. Appuyez sur la touche retour " 🅉 " pour revenir à l'affichage précédent.

Tournez le bouton et sélectionnez :

#### - MAINTENANCE

(Pour contrôler ou configurer certains paramètres essentiels au bon fonctionnement du système)

Appuyer sur la touche OK.

Tourner le bouton et parcourir les paramètres à régler :

- Contrôleur solaire (si présent) (suivre les indications figurant dans le manuel relatif à l'installation solaire)
- Chaudière
- Energy Manager (si présent) (suivre les indications figurant dans le manuel relatif aux pompes à chaleur)
- Contrôle multizone (si présent) (suivre les indications figurant dans le manuel relatif à l'installation solaire)

- ...

Tournez le bouton et sélectionnez :

#### - Chaudière

Appuyez sur la touche OK. Tournez le bouton et sélectionnez :

- Paramètres de configuration

Appuyez sur la touche OK.

Tournez le bouton et faites défiler les paramètres:

- Paramètre gaz
- Visualisation
- Paramètre carte principale

Appuyez sur la touche OK pour valider. Appuyez sur la touche retour " 🅉 " pour revenir à l'affichage précédent.

Tournez le bouton et sélectionnez :

#### - ANOMALIES

Appuyez sur la touche OK.

Tournez le bouton et sélectionnez :

- Contrôleur solaire (si présent) (suivre les indications figurant dans le manuel relatif à l'installation solaire)
- Chaudière
- Energy Manager (si présent) (suivre les indications figurant dans le manuel relatif aux pompes à chaleur)
- Contrôle multizone (si présent) (suivre les indications figurant dans le manuel relatif à l'installation solaire)
- ...

Appuyer sur la touche OK.

Tourner le bouton et sélectionner le système concerné.

Appuyer sur la touche OK.

Tourner le bouton pour afficher les 10 dernières erreurs.

Tournez le bouton pour insérer le code technique (234). Appuyez sur le bouton OK pour afficher **Menu technicien**.

. Tournez le bouton et sélectionnez **Menu**. Appuyez sur la touche OK.

Tournez le bouton et sélectionnez :

#### 4 Par. Zone Chauffage 1

Appuyez sur la touche OK.

**4.1 Mode ÉTÉ/HIVER automatique** Appuyez sur la touche OK.

#### 4.1.0 Activation mode ÉTÉ/HIVER auto

Faire tourner le bouton pour activer la commutation été/hiver.

- ARRÊT

- MARCHE

#### 4.1.1 Seuil de T° mode ÉTÉ/HIVER auto

Faire tourner le bouton et sélectionner la température de seuil pour la fonction été/hiver

#### 4.1.2 Retard commutation mode ÉTÉ/HIVER

Tournez le bouton et sélectionnez le temps retarder l'activation de la fonction.

Tournez le bouton et sélectionnez :

#### 4.2 Réglage zone 1

Appuyez sur la touche OK.

#### Tournez le bouton et sélectionnez :

#### 4.2.0 Type circuit chauffage zone 1

Appuyez sur la touche OK.

Tournez le bouton et sélectionnez la plage de température :

- 0 basse température
- 1 haute température

Appuyez sur la touche OK pour valider.

Tournez le bouton et sélectionnez :

### **4.2.1 Sélection type thermorégulation** appuyez sur la touche OK

Tournez le bouton et sélectionnez le type de régulation thermique installée :

- 0 Température départ fixe
- 1 Thermostat ON/OFF

- 2 Sonde d'ambiante seule
- 3 Sonde externa seule
- 4 Sonde d'ambiance + extérna

appuyez sur la touche OK

Tournez le bouton et sélectionnez :

#### 4.2.2 Pente de thermorégulation

appuyez sur la touche OK

Tournez le bouton, Sélectionnez la courbe selon le type d'installation de chauffage et appuyez sur la touche OK.

- installation basse température (panneaux au sol)
   Pente de 0,2 à 0,8
- installation haute température (radiateurs)

#### Pente de 1,0 à 3,5

Le temps indispensable pour vérifier si la courbe choisie est idoine est assez long et plusieurs réglages pourraient s'avérer nécessaires.

En cas de diminution de la température extérieure (hiver), trois situations peuvent se présenter :

- la température ambiante diminue, ce qui signifie qu'il faut sélectionner une courbe plus pentue
- la température ambiante augmente ce qui signifie qu'il faut sélectionner une courbe moins pentue
- 3. la température ambiante reste constante ce qui signifie que la courbe sélectionnée a une pente correcte

Une fois la courbe maintenant la constance de la température ambiante trouvée, il convient de vérifier sa température.

#### Tournez le bouton et sélectionnez :

### **4.2.3 Décallage parallèle de pente** appuyez sur la touche OK.

Tournez le bouton et sélectionnez la valeur plus appropriée. Appuyez sur la touche OK pour valider.

#### REMARQUE :

Si la température ambiante est plus élevée que la valeur souhaitée, il faut déplacer la courbe parallèlement vers le bas. Tandis que si la température ambiante est plus basse, il faut la déplacer parallèlement vers le haut. Si la température ambiante correspond à la température souhaitée, la courbe est correcte.

Dans la représentation graphique suivante, les courbes sont divisées en deux groupes :

- installations basse température

installations haute température

La division des deux groupes est fournie par la différence du point d'origine des courbes qui pour la haute température est de + 10°C, correction qui est appliquée d'habitude à la température de départ de ce type d'installations, lors de la régulation climatique.

Tournez le bouton et sélectionnez :

#### 4.2.4 Compensation d'ambiance

appuyez sur la touche OK.

Tournez le bouton, sélectionnez la valeur la plus appropriée et appuvez sur la touche OK. L'influence de la sonde d'ambiance est réglable entre 20 (influence maximum) et 0 (influence exclue). Il est ainsi possible de régler l'influence de la température ambiante sur le calcul de la température de départ. Tournez le bouton et sélectionnez :

#### 4.2.5 Réglage T° max CH zone 1

appuyez sur la touche OK.

Tournez le bouton, sélectionnez la valeur la plus appropriée et appuyez sur la touche OK Tournez le bouton et sélectionnez :

#### 4.2.6 Réglage T° min CH zone 1

appuvez sur la touche OK

Tournez le bouton, sélectionnez la valeur la plus appropriée et appuyez sur la touche OK. 4.2.9 Mode de demande de chaleur

- Standard

- RT Time Programs Exclusion

- Demande chauff e forcée (L'activation de la fonction génère un Demande de chaleur «toujours sur»)

Refaites les opérations décrites pour programmer les valeurs des zones 2 et 3 en sélectionnant les menus 5 et 6

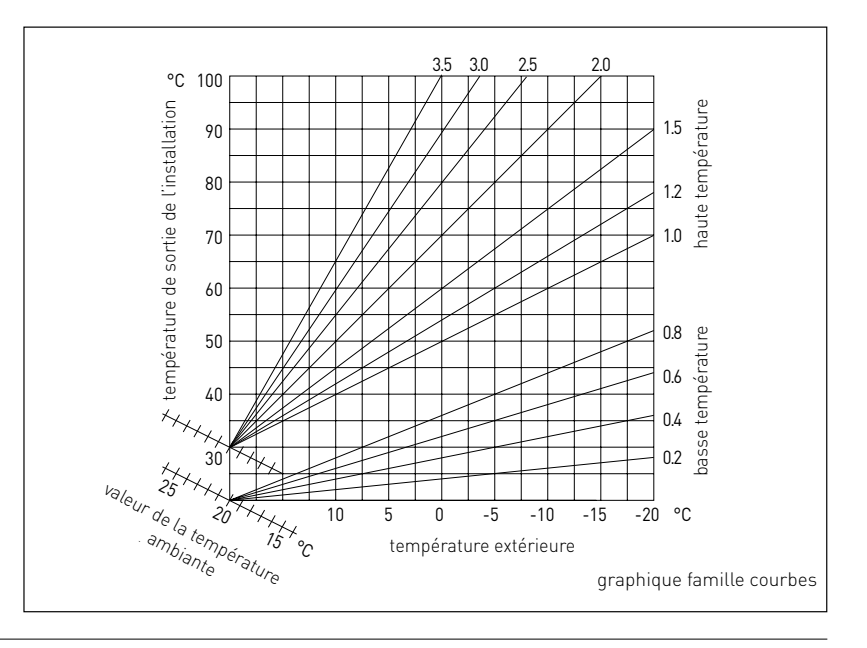

| MENU | SOUS-MENU | PARAMÈTRE | DESCRIPTION                       | SÉLECTION                                                                                                    | NOTES |
|------|-----------|-----------|-----------------------------------|----------------------------------------------------------------------------------------------------|-------|
| 0    |           |           | RÉSEAU                            |                                                                                                    |       |
| 0    | 2         |           | RÉSEAU BUS                        |                                                                                                    |       |
| 0    | 2         | 0         | Présence réseau                   | Chaudière<br>Commande à distance<br>Contrôleur solaire<br>Manager Cascade<br>Energy Manager Hybride<br>Pompe à chaleur<br>Pompe à chaleur<br>Sonde d'ambiance<br>Contrôleur multi-zone<br>Modem à distance<br>Carte multi fonction<br>Préparateur ECS (FWS)<br>Contrôleur piscine<br>Commande à distance<br>Contrôleur piscine<br>Commande à distance<br>PC/Gateway<br>CE électrique<br>Chronothermostat Bus<br>Contrôleur Unité Exterieure PAC<br>Gateway LPB<br>Chaudière esclave |       |
| 0    | 3         |           | CONF. COMMANDE A DISTANCE         |                                                                                                    |       |
| 0    | 3         | 0         | Numéro zone chauffage             | Aucune zone sélectionnée<br>Numéro zone sélectionnée                                                                                                    |       |
| 0    | 3         | 1         | Correction température ambiante   |                                                                                                    |       |
| 0    | 3         | 2         | Version software                  |                                                                                                    |       |
| 0    | 4         |           | ECRAN CHAUDIERE                   |                                                                                                    |       |
| 0    | 4         | 0         | Zone à régler par l'interface     |                                                                                                    |       |
| 0    | 4         | 1         | Tempo. rétroclairage écran        |                                                                                                    |       |
| 0    | 4         | 2         | Désactiver thermorégulation [SRA] |                                                                                                    |       |
| 2    |           |           | REG. PARAMETRE CHAUDIERE          |                                                                                                    |       |
| 2    | 0         |           | REGLAGE ECS                       |                                                                                                    |       |
| 2    | 0         | 0         | Réglage température ECS           |                                                                                                    |       |
| 2    | 0         | 1         | Préchauffage ECS                  |                                                                                                    |       |
| 2    | 1         |           | PARAMETRES GENERIQUES             |                                                                                                    |       |
| 2    | 1         | 0         | Paramètre générique chaudière     |                                                                                                    |       |
| 2    | 1         | 4         | Type de pompe chaudière           |                                                                                                    |       |
| 2    | 2         |           | REGLAGE GENERAL CHAUDIERE         |                                                                                                    |       |
| 2    | 2         | 0         | Allumage lent                     |                                                                                                    |       |
| 2    | 2         | 1         | Modulation gaz 1/10               | ON - OFF                                                                                                    |       |

| MENU | SOUS-MENU | PARAMÈTRE | DESCRIPTION                       | SÉLECTION                                                                                                    | NOTES |
|------|-----------|-----------|-----------------------------------|----------------------------------------------------------------------------------------------------|-------|
| 2    | 2         | 2         | Modulation du ventilateur         | 0. Désactivée<br>1. Active                                                                                                    |       |
| 2    | 2         | 3         | Thermost. plancher ou TA zone 2   | <ul><li>0. Thermostat de sécurité plancher</li><li>1. Thermostat ambiance zone2</li></ul>                                                                                                    |       |
| 2    | 2         | 4         | Thermorégulation [SRA]            | 0. Désactivée<br>1. Active                                                                                                    |       |
| 2    | 2         | 5         | Retard allumage chauffage         | 0. Désactivée<br>1. 10 secondes<br>2. 90 secondes<br>3. 210 secondes                                                                                                    |       |
| 2    | 2         | 6         | Type chaudière atmosphérique      | <ol> <li>Monothermique modèle CF</li> <li>Monothermique modèle VMC</li> <li>Monothermique FF vitesse fixe</li> <li>Monothermique FF vit. variable</li> <li>Bithermique modèle CF</li> <li>Bithermique modèle FF</li> </ol> |       |
| 2    | 2         | 7         | Chaudière hybride                 | 0. Désactivée<br>1. Active                                                                                                    |       |
| 2    | 2         | 8         | Version chaudière                 | <ol> <li>MMixte instantanée</li> <li>System ballon séparé sonde NTC</li> <li>System ballon séparé thermostat</li> <li>Micro-accumulé</li> <li>Ballon à stratification</li> <li>Ballon</li> </ol>                           |       |
| 2    | 2         | 9         | Version puissance chaudière       |                                                                                                    |       |
| 2    | 3         |           | PAR. CHAUFFAGE - PART 1           |                                                                                                    |       |
| 2    | 3         | 0         | Puissance maxi chauffage absolue  |                                                                                                    |       |
| 2    | 3         | 1         | Puissance maxi chauffage réglable |                                                                                                    |       |
| 2    | 3         | 2         | % puissance maxi sanitaire        |                                                                                                    |       |
| 2    | 3         | 3         | % puissance mini                  |                                                                                                    |       |
| 2    | 3         | 4         | % puissance maxi chauffage        |                                                                                                    |       |
| 2    | 3         | 5         | Type tempo. anti-cycle CH         | 0. Manuel<br>1. Automatique                                                                                                    |       |
| 2    | 3         | 6         | Durée tempo. anti-cycle CH        |                                                                                                    |       |
| 2    | 3         | 7         | Post-circulation chauffage        |                                                                                                    |       |
| 2    | 3         | 8         | Fonctionnement du circulateur     | <ol> <li>Petite vitesse</li> <li>Grande vitesse</li> <li>Auto adaptatif</li> </ol>                                                                                                    |       |
| 2    | 3         | 9         | Delta T° Modul Pompe              |                                                                                                    |       |
| 2    | 4         |           | PAR. CHAUFFAGE - PART 2           |                                                                                                    |       |
| 2    | 4         | 0         | Pression mini circuit chauffage   |                                                                                                    |       |
| 2    | 4         | 1         | Seuil d'alerte pression basse     |                                                                                                    |       |
| 2    | 4         | 2         | Pression de remplissage           |                                                                                                    |       |

| MENU | SOUS-MENU | PARAMÈTRE | DESCRIPTION                         | SÉLECTION                                                                                     | NOTES |
|------|-----------|-----------|-------------------------------------|-----------------------------------------------------------------------------------------------|-------|
| 2    | 4         | 3         | Post-ventil. après demande CH       | OFF [5 secondes]<br>ON [3 minutes]                                                            |       |
| 2    | 4         | 4         | Tempo. BOOST chauffage              |                                                                                               |       |
| 2    | 4         | 5         | % puissance maxi pompe              |                                                                                               |       |
| 2    | 4         | 6         | % puissance mini pompe              |                                                                                               |       |
| 2    | 4         | 7         | Type détection pression circuit CH  | <ol> <li>Sonde de T° seule</li> <li>Pressostat ON/OFF</li> <li>Capteur de pression</li> </ol> |       |
| 2    | 4         | 8         | Remplissage semi automatique        |                                                                                               |       |
| 2    | 4         | 9         | Correction température extérieure   |                                                                                               |       |
| 2    | 5         |           | PARAMETRE SANITAIRE                 |                                                                                               |       |
| 2    | 5         | 0         | Fonction COMFORT                    | 0. Désactivée<br>1. Temporisée<br>2. Toujours activée                                         |       |
| 2    | 5         | 1         | Anticyclage Comfort                 |                                                                                               |       |
| 2    | 5         | 2         | Retard départ sanitaire             |                                                                                               |       |
| 2    | 5         | 3         | Exctinction du brûleur en sanitaire | <ul> <li>0. Anti-calcaire [arrêt à → 67°C]</li> <li>1. T° consigne + 4°C</li> </ul>           |       |
| 2    | 5         | 4         | Post-circul/ventilation ECS         | ON - OFF                                                                                      |       |
| 2    | 5         | 5         | Temporisation sanitaire             |                                                                                               |       |
| 2    | 5         | 6         | Ballon Celectic                     | ON - OFF                                                                                      |       |
| 2    | 5         | 7         | Fonction anti-bactérie              | ON - OFF                                                                                      |       |
| 2    | 5         | 8         | Fréquence fonction anti-bactérie    |                                                                                               |       |
| 2    | 5         | 9         | T° consigne fonction anti-bactérie  |                                                                                               |       |
| 2    | 6         |           | PILOTAGE MANUEL CHAUDIERE           |                                                                                               |       |
| 2    | 6         | 0         | Activation pilotage manuel          | ON - OFF                                                                                      |       |
| 2    | 6         | 1         | Pilotage pompe chaudière            | ON - OFF                                                                                      |       |
| 2    | 6         | 2         | Pilotage ventilateur                | ON - OFF                                                                                      |       |
| 2    | 6         | 3         | Pilotage vanne distributrice        | 0. Position sanitaire<br>1. Position chauffage                                                |       |
| 2    | 6         | 4         | Pilotage pompe sanitaire            | ON - OFF                                                                                      |       |
| 2    | 6         | 5         | Point de contrôle supplémentaire    | ON - OFF                                                                                      |       |
| 2    | 6         | 6         | Pilotage sortie supp. 2             | ON - OFF                                                                                      |       |
| 2    | 7         |           | UTILITAIRES                         |                                                                                               |       |
| 2    | 7         | 0         | Fonction contrôle de combustion     | ON - OFF                                                                                      |       |
| 2    | 7         | 1         | Cycle de purge installation         | ON - OFF                                                                                      |       |
| 2    | 8         |           | MENU RESET                          |                                                                                               |       |
| 2    | 8         | 0         | Rétablir réglages usine             | OK = Oui, esc = Non                                                                           |       |
| 3    |           |           | BALLON & SOLAIRE                    |                                                                                               |       |
| 3    | 0         |           | REGLAGE GENERAL BALLON              |                                                                                               |       |
| 3    | 0         | 0         | Réglage T° COMFORT ballon           |                                                                                               |       |

| MENU | SOUS-MENU | PARAMÈTRE | DESCRIPTION                        | SÉLECTION                                                                                                    | NOTES |
|------|-----------|-----------|------------------------------------|----------------------------------------------------------------------------------------------------|-------|
| 3    | 0         | 2         | Réglage T° ECO ballon              |                                                                                                    |       |
| 3    | 1         |           | STATISTIQUE SOLAIRE                |                                                                                                    |       |
| 3    | 1         | 0         | Gain solaire 1                     |                                                                                                    |       |
| 3    | 1         | 1         | Gain solaire 2                     |                                                                                                    |       |
| 3    | 1         | 2         | Temps marche pompe solaire         |                                                                                                    |       |
| 3    | 1         | 3         | Temps surchauffe collecteur        |                                                                                                    |       |
| 3    | 1         | 4         | Paramètre générique solaire        |                                                                                                    |       |
| 3    | 1         | 5         | Paramètre générique solaire        |                                                                                                    |       |
| 3    | 2         |           | PARAMETRE SOLAIRE - PART 1         |                                                                                                    |       |
| 3    | 2         | 0         | Fonction anti-bactérie             | ON - OFF                                                                                                    |       |
| 3    | 2         | 1         | Schéma installation hydraulique    | Non défini<br>Mono serpentin<br>Double serpentin<br>Electro solaire<br>Intégration chauffage<br>PAC + Double serpentin solaire<br>PAC + Relève chauffage<br>Hybride + Mono serpentin<br>Hybride + Double serpentin solaire<br>Hybride + Relève chauffage |       |
| 3    | 2         | 2         | Réglage résistance électrique      | EDF - Temporisée                                                                                                    |       |
| 3    | 2         | 3         | Delta T° collect. pour pompe ON    |                                                                                                    |       |
| 3    | 2         | 4         | Delta T° collect. pour pompe OFF   |                                                                                                    |       |
| 3    | 2         | 5         | T° mini collect. pour pompe ON     |                                                                                                    |       |
| 3    | 2         | 6         | Fonction surveillance collecteur   | ON - OFF                                                                                                    |       |
| 3    | 2         | 7         | Décharge thermique ballon solaire  | ON - OFF                                                                                                    |       |
| 3    | 2         | 8         | DT° réchauff. ballon par chaudière |                                                                                                    |       |
| 3    | 2         | 9         | Température hors gel collecteur    |                                                                                                    |       |
| 3    | 3         |           | PARAMETRE SOLAIRE - PART 2         |                                                                                                    |       |
| 3    | 3         | 0         | Réglage débit circuit solaire      |                                                                                                    |       |
| 3    | 3         | 1         | Statut groupe solaire              | ON - OFF                                                                                                    |       |
| 3    | 3         | 2         | Statut capteur de pression         | ON - OFF                                                                                                    |       |
| 3    | 3         | 3         | Statut anode Pro-Tech              | ON - OFF                                                                                                    |       |
| 3    | 3         | 4         | Réglage sortie auxiliaire          | 0. Contact de sortie<br>1. Alarme<br>2. Pompe de destratification                                                                                                    |       |
| 3    | 3         | 5         | Delta T° modulation pompe          |                                                                                                    |       |
| 3    | 3         | 6         | Fréquence fonction anti-bactérie   |                                                                                                    |       |
| 3    | 3         | 7         | T° consigne fonction anti-bactérie |                                                                                                    |       |
| 3    | 3         | 8         | Paramètre générique solaire        |                                                                                                    |       |

| MENU | SOUS-MENU | PARAMÈTRE | DESCRIPTION                       | SÉLECTION                                         | NOTES |
|------|-----------|-----------|-----------------------------------|---------------------------------------------------|-------|
| 3    | 3         | 9         | Paramètre générique solaire       |                                                   |       |
| 3    | 4         |           | PILOTAGE MANUEL SOLAIRE           |                                                   |       |
| 3    | 4         | 0         | Activation pilotage manuel        | ON - OFF                                          |       |
| 3    | 4         | 1         | Pilotage pompe solaire            | ON - OFF                                          |       |
| 3    | 4         | 2         | Pilotage vanne distributrice      | ON - OFF                                          |       |
| 3    | 4         | 3         | Pilotage auxiliaire 1             | ON - OFF                                          |       |
| 3    | 4         | 4         | Pilotage sortie                   | ON - OFF                                          |       |
| 3    | 4         | 5         | Pilotage vanne pas à pas          | 0. ON<br>1. Ouvert<br>2. Fermeture                |       |
| 3    | 5         |           | DIAGNOSTIC SOLAIRE 1              |                                                   |       |
| 3    | 5         | 0         | Température collecteur solaire    |                                                   |       |
| 3    | 5         | 1         | Sonde basse ballon                |                                                   |       |
| 3    | 5         | 2         | Sonde haute ballon                |                                                   |       |
| 3    | 5         | 3         | Température retour chauffage      |                                                   |       |
| 3    | 5         | 4         | T° entrée collecteur solaire      |                                                   |       |
| 3    | 5         | 5         | T° sortie collecteur solaire      |                                                   |       |
| 3    | 6         |           | DIAGNOSTIC SOLAIRE 2              |                                                   |       |
| 3    | 6         | 0         | Débit circuit solaire             |                                                   |       |
| 3    | 6         | 1         | Pression circuit solaire          |                                                   |       |
| 3    | 6         | 2         | Capacité ballon                   | 0. Non défini<br>1. 150 l<br>2. 200 l<br>3. 300 l |       |
| 3    | 6         | 3         | Estimation nb douches disponibles |                                                   |       |
| 3    | 6         | 4         | % remplissage ballon              |                                                   |       |
| 3    | 8         |           | HISTORIQUE DES ANOMALIES          |                                                   |       |
| 3    | 8         | 0         | 10 dernières anomalies            |                                                   |       |
| 3    | 8         | 1         | Reset des anomalies               | Reset ? OK=Oui, esc=Non                           |       |
| 3    | 9         |           | MENU RESET                        |                                                   |       |
| 3    | 9         | 0         | Rétablir réglages usine           |                                                   |       |
| 4    |           |           | PAR. ZONE CHAUFFAGE 1             |                                                   |       |
| 4    | 0         |           | REGLAGE TEMPERATURE               |                                                   |       |
| 4    | 0         | 0         | Température chauffage Confort     |                                                   |       |
| 4    | 0         | 1         | Température chauffage Eco         |                                                   |       |
| 4    | 0         | 2         | Température départ CH zone 1      |                                                   |       |
| 4    | 0         | 3         | Température hors gel zone 1       |                                                   |       |
| 4    | 1         |           | Mode ÉTÉ/HIVER automatique        |                                                   |       |
| 4    | 1         | 0         | Activation mode ÉTÉ/HIVER auto    |                                                   |       |
| 4    | 1         | 1         | Seuil de T° mode ÉTÉ/HIVER auto   |                                                   |       |

| MENU | SOUS-MENU | PARAMÈTRE | DESCRIPTION                       | SÉLECTION                                                                                                    | NOTES |
|------|-----------|-----------|-----------------------------------|----------------------------------------------------------------------------------------------------|-------|
| 4    | 1         | 2         | Retard commutation mode ÉTÉ/HIVER |                                                                                                    |       |
| 4    | 2         |           | REGLAGE ZONE 1                    |                                                                                                    |       |
| 4    | 2         | 0         | Type circuit chauffage zone 1     | 0. Basse température<br>1. Haute température                                                                                                    |       |
| 4    | 2         | 1         | Sélection type thermorégulation   | 0. Température départ fixe<br>1. Thermostat ON/OFF<br>2. Sonde ambiante seule<br>3. Sonde externe seule<br>4. Sonde ambiante + externe                                                                                                    |       |
| 4    | 2         | 2         | Pente de thermorégulation         |                                                                                                    |       |
| 4    | 2         | 3         | Décallage parallèle de pente      |                                                                                                    |       |
| 4    | 2         | 4         | Compensation d'ambiance           |                                                                                                    |       |
| 4    | 2         | 5         | Réglage T° max CH zone 1          |                                                                                                    |       |
| 4    | 2         | 6         | Réglage T° min CH zone 1          |                                                                                                    |       |
| 4    | 2         | 7         | Type émetteur chauffage           | <ol> <li>Radiateur faible inertie</li> <li>Radiateur moyenne inertie</li> <li>Radiateur haute inertie</li> <li>Plancher chauffant faible inertie</li> <li>Plancher chauffant moyen inertie</li> <li>Ilancher chauffant haute inertie</li> <li>Contrôle prop. T° ambiance</li> </ol> |       |
| 4    | 2         | 8         | Intég. max. contrôle T° ambiance  |                                                                                                    | HYD   |
| 4    | 2         | 9         | Mode de demande de chaleur        | Standard<br>RT Time Programs Exclusion<br>Demande chauffe forcée                                                                                                    | HYD   |
| 4    | 3         |           | DIAGNOSTIC ZONE 1                 |                                                                                                    |       |
| 4    | 3         | 0         | Température ambiante zone 1       |                                                                                                    |       |
| 4    | 3         | 1         | Consigne T° chauffage zone 1      |                                                                                                    |       |
| 4    | 3         | 2         | Température départ chauffage      |                                                                                                    |       |
| 4    | 3         | 3         | Température retour chauffage      |                                                                                                    |       |
| 4    | 3         | 4         | Statut demande chauffage zone 1   | ON - OFF                                                                                                    |       |
| 4    | 3         | 5         | Statut pompe supp. zone 1         | ON - OFF                                                                                                    |       |
| 4    | 4         |           | PARAMETRE POMPE ZONE 1            |                                                                                                    |       |
| 4    | 4         | 0         | Type de pompe                     | 0. Vitesse fixe<br>1. Auto adaptatif sur Delta T°<br>2. Auto adaptatif sur pression                                                                                                    |       |
| 4    | 4         | 1         | Delta T° pour modulation pompe    |                                                                                                    |       |
| 4    | 4         | 2         | Vitesse constante pompe           |                                                                                                    |       |
| 4    | 5         |           | Rafraîchissement                  |                                                                                                    |       |
| 4    | 5         | 0         | Consigne T° rafraîchiss. zone 1   |                                                                                                    | İ     |
| 4    | 5         | 1         | Type circuit rafr zone 1          | Ventilo convecteur<br>Plancher                                                                                                    |       |

| MENU | SOUS-MENU | PARAMÈTRE | DESCRIPTION                       | SÉLECTION                                                                                                    | NOTES |
|------|-----------|-----------|-----------------------------------|----------------------------------------------------------------------------------------------------|-------|
| 4    | 5         | 2         | Sélection type thermorégulation   | Thermostat ON/OFF<br>Température départ fixe<br>Sonde externe seule                                                                                                    |       |
| 4    | 5         | 3         | Pente de thermorégulation         |                                                                                                    |       |
| 4    | 5         | 4         | Décallage parallèle de pente      |                                                                                                    |       |
| 4    | 5         | 5         | Compensation d'ambiance           |                                                                                                    |       |
| 4    | 5         | 6         | Réglage T° max CH zone 1          |                                                                                                    |       |
| 4    | 5         | 7         | Réglage T° min CH zone 1          |                                                                                                    |       |
| 4    | 5         | 8         | Delta T° pour modulation pompe    |                                                                                                    |       |
| 5    |           |           | PAR. ZONE CHAUFFAGE 2             |                                                                                                    |       |
| 5    | 0         |           | REGLAGE TEMPERATURE               |                                                                                                    |       |
| 5    | 0         | 0         | Température chauffage Confort     |                                                                                                    |       |
| 5    | 0         | 1         | Température chauffage Eco         |                                                                                                    |       |
| 5    | 0         | 2         | Température départ CH zone 2      |                                                                                                    |       |
| 5    | 0         | 3         | Température hors gel zone 2       |                                                                                                    |       |
| 5    | 0         | 4         | T Day Cool TRAD                   |                                                                                                    |       |
| 5    | 1         |           | Mode ÉTÉ/HIVER automatique        |                                                                                                    |       |
| 5    | 1         | 0         | Activation mode ÉTÉ/HIVER auto    |                                                                                                    |       |
| 5    | 1         | 1         | Seuil de T° mode ÉTÉ/HIVER auto   |                                                                                                    |       |
| 5    | 1         | 2         | Retard commutation mode ÉTÉ/HIVER |                                                                                                    |       |
| 5    | 2         |           | REGLAGE ZONE 2                    |                                                                                                    |       |
| 5    | 2         | 0         | Type circuit chauffage zone 2     | <ol> <li>Basse température</li> <li>Haute température</li> </ol>                                                                                                    |       |
| 5    | 2         | 1         | Sélection type thermorégulation   | <ol> <li>Température départ fixe</li> <li>Thermostat ON/OFF</li> <li>Sonde ambiante seule</li> <li>Sonde externe seule</li> <li>Sonde ambiante + externe</li> </ol>                                                                                                    |       |
| 5    | 2         | 2         | Pente thermorégulation            |                                                                                                    |       |
| 5    | 2         | 3         | Décallage parallèle de pente      |                                                                                                    |       |
| 5    | 2         | 4         | Compensation d'ambiance           |                                                                                                    |       |
| 5    | 2         | 5         | Réglage T° max CH zone 2          |                                                                                                    |       |
| 5    | 2         | 6         | Réglage T° min CH zone 2          |                                                                                                    |       |
| 5    | 2         | 7         | Type émetteur chauffage           | <ol> <li>Radiateur faible inertie</li> <li>Radiateur moyenne inertie</li> <li>Radiateur haute inertie</li> <li>Plancher chauffant faible inertie</li> <li>Plancher chauffant moyen inertie</li> <li>Plancher chauffant haute inertie</li> <li>Contrôle prop. T° ambiance</li> </ol> |       |
| 5    | 2         | 8         | Intég. max. contrôle T° ambiance  |                                                                                                    | HYD   |

| MENU | SOUS-MENU | PARAMÈTRE | DESCRIPTION                       | SÉLECTION                                                                                                  | NOTES |
|------|-----------|-----------|-----------------------------------|----------------------------------------------------------------------------------------------------|-------|
| 5    | 2         | 9         | Mode de demande de chaleur        | Standard<br>RT Time Programs Exclusion<br>Demande chauffe forcée                                           |       |
| 5    | 3         |           | DIAGNOSTIC ZONE 2                 |                                                                                                    |       |
| 5    | 3         | 0         | Température ambiante zone 2       |                                                                                                    |       |
| 5    | 3         | 1         | Consigne T° chauffage zone 2      |                                                                                                    |       |
| 5    | 3         | 2         | Température départ chauffage      |                                                                                                    |       |
| 5    | 3         | 3         | Température retour chauffage      |                                                                                                    |       |
| 5    | 3         | 4         | Statut demande chauffage zone 2   | ON - OFF                                                                                                   |       |
| 5    | 3         | 5         | Statut pompe supp. zone 2         | ON - OFF                                                                                                   |       |
| 5    | 4         |           | PARAMETRE POMPE ZONE 2            |                                                                                                    |       |
| 5    | 4         | 0         | Type de pompe                     | <ol> <li>Vitesse fixe</li> <li>Auto adaptatif sur Delta T°</li> <li>Auto adaptatif sur pression</li> </ol> |       |
| 5    | 4         | 1         | Delta T° pour modulation pompe    |                                                                                                    |       |
| 5    | 4         | 2         | Vitesse constante pompe           |                                                                                                    |       |
| 5    | 5         |           | Rafraîchissement                  |                                                                                                    |       |
| 5    | 5         | 0         | Consigne T° rafraîchiss. zone 2   |                                                                                                    |       |
| 5    | 5         | 1         | Type circuit rafr zone 2          | Ventilo convecteur<br>Plancher                                                                             |       |
| 5    | 5         | 2         | Sélection type thermorégulation   | Thermostat ON/OFF<br>Température départ fixe<br>Sonde externe seule                                        |       |
| 5    | 5         | 3         | Pente de thermorégulation         |                                                                                                    |       |
| 5    | 5         | 4         | Décallage parallèle de pente      |                                                                                                    |       |
| 5    | 5         | 5         | Compensation d'ambiance           |                                                                                                    |       |
| 5    | 5         | 6         | Réglage T° max CH zone 2          |                                                                                                    |       |
| 5    | 5         | 7         | Réglage T° min CH zone 2          |                                                                                                    |       |
| 5    | 5         | 8         | Delta T° pour modulation pompe    |                                                                                                    |       |
| 6    |           |           | PAR. ZONE CHAUFFAGE 3             |                                                                                                    |       |
| 6    | 0         |           | REGLAGE TEMPERATURE               |                                                                                                    |       |
| 6    | 0         | 0         | Température chauffage Confort     |                                                                                                    |       |
| 6    | 0         | 1         | Température chauffage Eco         |                                                                                                    |       |
| 6    | 0         | 2         | Température départ CH zone 3      |                                                                                                    |       |
| 6    | 0         | 3         | Température hors gel zone 3       |                                                                                                    |       |
| 6    | 1         |           | Mode ÉTÉ/HIVER automatique        |                                                                                                    |       |
| 6    | 1         | 0         | Activation mode ÉTÉ/HIVER auto    |                                                                                                    |       |
| 6    | 1         | 1         | Seuil de T° mode ÉTÉ/HIVER auto   |                                                                                                    |       |
| 6    | 1         | 2         | Retard commutation mode ÉTÉ/HIVER |                                                                                                    |       |
| 6    | 2         |           | REGLAGE ZONE 3                    |                                                                                                    |       |

| MENU | SOUS-MENU | PARAMÈTRE | DESCRIPTION                      | SÉLECTION                                                                                                    | NOTES |
|------|-----------|-----------|----------------------------------|----------------------------------------------------------------------------------------------------|-------|
| 6    | 2         | 0         | Type circuit chauffage zone 3    | <ul><li>0. Basse température</li><li>1. Haute température</li></ul>                                                                                                    |       |
| 6    | 2         | 1         | Sélection type thermorégulation  | <ol> <li>Température départ fixe</li> <li>Thermostat ON/OFF</li> <li>Sonde ambiante seule</li> <li>Sonde externe seule</li> <li>Sonde ambiante + externe</li> </ol>                                                                                                    |       |
| 6    | 2         | 2         | Pente thermorégulation           |                                                                                                    |       |
| 6    | 2         | 3         | Décallage parallèle de pente     |                                                                                                    |       |
| 6    | 2         | 4         | Compensation d'ambiance          |                                                                                                    |       |
| 6    | 2         | 5         | Réglage T° max CH zone 3         |                                                                                                    |       |
| 6    | 2         | 6         | Réglage T° min CH zone 3         |                                                                                                    |       |
| 6    | 2         | 7         | Type émetteur chauffage          | <ol> <li>Radiateur faible inertie</li> <li>Radiateur moyenne inertie</li> <li>Radiateur haute inertie</li> <li>Plancher chauffant faible inertie</li> <li>Plancher chauffant moyen inertie</li> <li>Iancher chauffant haute inertie</li> <li>Contrôle prop. T° ambiance</li> </ol> |       |
| 6    | 2         | 8         | Intég. max. contrôle T° ambiance |                                                                                                    | HYD   |
| 6    | 3         |           | DIAGNOSTIC ZONE 3                |                                                                                                    |       |
| 6    | 3         | 0         | Température ambiante zone 3      |                                                                                                    |       |
| 6    | 3         | 1         | Consigne T° chauffage zone 3     |                                                                                                    |       |
| 6    | 3         | 2         | Température départ chauffage     |                                                                                                    |       |
| 6    | 3         | 3         | Température retour chauffage     |                                                                                                    |       |
| 6    | 3         | 4         | Statut demande chauffage zone 3  | ON - OFF                                                                                                    |       |
| 6    | 3         | 5         | Statut pompe supp. zone 3        | ON - OFF                                                                                                    |       |
| 6    | 4         |           | PARAMETRE POMPE ZONE 3           |                                                                                                    |       |
| 6    | 4         | 0         | Type de pompe                    | <ol> <li>Vitesse fixe</li> <li>Auto adaptatif sur Delta T°</li> <li>Auto adaptatif sur pression</li> </ol>                                                                                                    |       |
| 6    | 4         | 1         | Delta T° pour modulation pompe   |                                                                                                    |       |
| 6    | 4         | 2         | Vitesse constante pompe          |                                                                                                    |       |
| 6    | 5         |           | Rafraîchissement                 |                                                                                                    |       |
| 6    | 5         | 0         | Consigne T° rafraîchiss. zone 3  |                                                                                                    |       |
| 6    | 5         | 1         | Type circuit rafr zone 3         | Ventilo convecteur<br>Plancher                                                                                                    |       |
| 6    | 5         | 2         | Sélection type thermorégulation  | Thermostat ON/OFF<br>Température départ fixe<br>Sonde externe seule                                                                                                    |       |
| 6    | 5         | 3         | Pente de thermorégulation        |                                                                                                    |       |
| 6    | 5         | 4         | Décallage parallèle de pente     |                                                                                                    |       |
| 6    | 5         | 5         | Compensation d'ambiance          |                                                                                                    |       |

| MENU | SOUS-MENU | PARAMÈTRE | DESCRIPTION                       | SÉLECTION                                                                                 | NOTES |
|------|-----------|-----------|-----------------------------------|-------------------------------------------------------------------------------------------|-------|
| 6    | 5         | 6         | Réglage T° max CH zone 3          |                                                                                           |       |
| 6    | 5         | 7         | Réglage T° min CH zone 3          |                                                                                           |       |
| 6    | 5         | 8         | Delta T° pour modulation pompe    |                                                                                           |       |
| 7    |           |           | MODULE MULTIZONE                  |                                                                                           |       |
| 7    | 1         |           | PILOTAGE MANUEL MODULE N°1        |                                                                                           |       |
| 7    | 1         | 0         | Activation pilotage manuel        | ON - OFF                                                                                  |       |
| 7    | 1         | 1         | Pilotage pompe zone 1             | ON - OFF                                                                                  |       |
| 7    | 1         | 2         | Pilotage pompe zone 2             | ON - OFF                                                                                  |       |
| 7    | 1         | 3         | Pilotage pompe zone 3             | ON - OFF                                                                                  |       |
| 7    | 1         | 4         | Pilotage vanne mélangeuse zone 2  | 0. OFF<br>1. Ouvert<br>2. Fermé                                                           |       |
| 7    | 1         | 5         | Pilotage vanne mélangeuse zone 3  | 0. OFF<br>1. Ouvert<br>2. Fermé                                                           |       |
| 7    | 2         |           | PARAMETRE MODULE N°1              |                                                                                           |       |
| 7    | 2         | 0         | Définition schéma hydraulique     | 0. Non défini<br>1. MCD<br>2. MGM II<br>3. MGM III<br>4. MGZ I<br>5. MGZ II<br>6. MGZ III |       |
| 7    | 2         | 1         | Correction température départ     |                                                                                           |       |
| 7    | 2         | 2         | Réglage sortie AUX                | <ol> <li>Demande de chaleur</li> <li>Pompe extérieure</li> <li>Alarme</li> </ol>          |       |
| 7    | 2         | 3         | Correction température externe    |                                                                                           |       |
| 7    | 3         |           | Rafraîchissement                  |                                                                                           |       |
| 7    | 3         | 0         | Correction T° depart rafraîchiss. |                                                                                           |       |
| 7    | 3         | 1         | Paramètre générique multizone     |                                                                                           |       |
| 7    | 3         | 2         | Paramètre générique multizone     |                                                                                           |       |
| 7    | 4         |           | PILOTAGE MANUEL MODULE N°2        |                                                                                           |       |
| 7    | 4         | 0         | Activation pilotage manuel        | ON - OFF                                                                                  |       |
| 7    | 4         | 1         | Pilotage pompe zone 4             | ON - OFF                                                                                  |       |
| 7    | 4         | 2         | Pilotage pompe zone 5             | ON - OFF                                                                                  |       |
| 7    | 4         | 3         | Pilotage pompe zone 6             | ON - OFF                                                                                  |       |
| 7    | 4         | 4         | Pilotage vanne mélangeuse zone 5  | 0. OFF<br>1. Ouvert<br>2. Fermé                                                           |       |
| 7    | 4         | 5         | Pilotage vanne mélangeuse zone 6  | 0. OFF<br>1. Ouvert<br>2. Fermé                                                           |       |
| 1    | 5         |           | PARAMETRE MODULE N°2              |                                                                                           |       |

| MENU | SOUS-MENU | PARAMÈTRE | DESCRIPTION                                 | SÉLECTION                                                                                 | NOTES |
|------|-----------|-----------|---------------------------------------------|-------------------------------------------------------------------------------------------|-------|
| 7    | 5         | 0         | Définition schéma hydraulique               | 0. Non défini<br>1. MCD<br>2. MGM II<br>3. MGM III<br>4. MGZ I<br>5. MGZ II<br>6. MGZ III |       |
| 7    | 5         | 1         | Correction température départ               |                                                                                           |       |
| 7    | 5         | 2         | Réglage sortie AUX                          | <ol> <li>Demande de chaleur</li> <li>Pompe extérieure</li> <li>Alarme</li> </ol>          |       |
| 7    | 5         | 3         | Correction température externe              |                                                                                           |       |
| 7    | 6         |           | PARAMETRES GENERIQUES 2                     |                                                                                           |       |
| 7    | 6         | 0         | Paramètre générique multizone               |                                                                                           |       |
| 7    | 6         | 1         | Paramètre générique multizone               |                                                                                           |       |
| 7    | 6         | 2         | Paramètre générique multizone               |                                                                                           |       |
| 7    | 8         |           | HISTORIQUE DES ANOMALIES                    |                                                                                           |       |
| 7    | 8         | 0         | 10 dernières anomalies module n°1           |                                                                                           |       |
| 7    | 8         | 1         | Reset des anomalies module nº1              |                                                                                           |       |
| 7    | 8         | 2         | 10 dernières anomalies module n°2           |                                                                                           |       |
| 7    | 8         | 3         | Reset des anomalies module n°2              |                                                                                           |       |
| 7    | 9         |           | MENU RESET                                  |                                                                                           |       |
| 7    | 9         | 0         | Retablir réglages usine module nº1          |                                                                                           |       |
| 7    | 9         | 1         | Retablir réglages usine module n°2          |                                                                                           |       |
| 8    |           |           | PAR. ASSISTANCE TECHNIQUE                   |                                                                                           |       |
| 8    | 0         |           | STATISTIQUE -1                              |                                                                                           |       |
| 8    | 0         | 0         | Nb cycles vanne distributrice [n x10]       |                                                                                           |       |
| 8    | 0         | 1         | Durée fonctionnement pompe [h x10]          |                                                                                           |       |
| 8    | 0         | 2         | Nb cycles pompe chaudière [n x10]           |                                                                                           |       |
| 8    | 0         | 3         | Durée de fonctionnement chaudière [h x10]   |                                                                                           |       |
| 8    | 0         | 4         | Durée de fonctionnement ventilateur [h x10] |                                                                                           |       |
| 8    | 0         | 5         | Nb cycles ventilateur [n x10]               |                                                                                           |       |
| 8    | 0         | 6         | Nb détection flamme mode chauffage [n x 10] |                                                                                           |       |
| 8    | 0         | 7         | Nb détection flamme mode ECS [n x 10]       |                                                                                           |       |
| 8    | 1         |           | STATISTIQUE -2                              |                                                                                           |       |
| 8    | 1         | 0         | Heures Brûleur en CH [h x10]                |                                                                                           |       |
| 8    | 1         | 1         | Heures Brûleur en ECS (h x10)               |                                                                                           |       |
| 8    | 1         | 2         | Nb sécurité de flamme                       |                                                                                           |       |
| 8    | 1         | 3         | Nb cycles allumage [n x10]                  |                                                                                           |       |
| 8    | 1         | 4         | Durée moyenne demande CH                    |                                                                                           |       |

| MENU | SOUS-MENU | PARAMÈTRE | DESCRIPTION                       | SÉLECTION                                                                | NOTES |
|------|-----------|-----------|-----------------------------------|--------------------------------------------------------------------------|-------|
| 8    | 1         | 5         | Nombre de remplissages (n x10)    |                                                                          |       |
| 8    | 2         |           | CHAUDIERE                         |                                                                          |       |
| 8    | 2         | 0         | Ratio de modulation brûleur       |                                                                          |       |
| 8    | 2         | 1         | Statut ventilateur                | ON - OFF                                                                 |       |
| 8    | 2         | 2         | Vitesse ventilateur [x100 tr/min] |                                                                          |       |
| 8    | 2         | 3         | Vitesse Pompe                     | 0. OFF<br>1. Petite vitesse<br>2. Grande vitesse                         |       |
| 8    | 2         | 4         | Position vanne distributrice      | 0. Sanitaire<br>1. Chauffage                                             |       |
| 8    | 2         | 5         | Débit Sanitaire [l/min]           |                                                                          |       |
| 8    | 2         | 6         | Statut pressostat fumées          | 0. Ouvert<br>1. Fermé                                                    |       |
| 8    | 2         | 7         | % modulation de la pompe          |                                                                          |       |
| 8    | 2         | 8         | Puissance instantanée             |                                                                          |       |
| 8    | 2         | 9         | Pression circuit chauffage        |                                                                          |       |
| 8    | 3         |           | TEMPERATURE CHAUDIERE             |                                                                          |       |
| 8    | 3         | 0         | Température réglage chauffage     |                                                                          |       |
| 8    | 3         | 1         | Température départ chauffage      |                                                                          |       |
| 8    | 3         | 2         | Température retour chauffage      |                                                                          |       |
| 8    | 3         | 3         | Température ECS                   |                                                                          |       |
| 8    | 3         | 4         | Température des fumées            |                                                                          |       |
| 8    | 3         | 5         | Température extérieure            |                                                                          |       |
| 8    | 4         |           | T° BALLON & SOLAIRE               |                                                                          |       |
| 8    | 4         | 0         | Température ballon                |                                                                          |       |
| 8    | 4         | 1         | T° collecteur solaire             |                                                                          |       |
| 8    | 4         | 2         | T° entrée sanitaire solaire       |                                                                          |       |
| 8    | 4         | 3         | T° sonde basse ballon             |                                                                          |       |
| 8    | 4         | 4         | T° consigne ballon stratifié      |                                                                          |       |
| 8    | 5         |           | ASSISTANCE TECHNIQUE              |                                                                          |       |
| 8    | 5         | 0         | Nb mois avant prochain entretien  |                                                                          |       |
| 8    | 5         | 1         | Activer avertissement entretien   | ON - OFF                                                                 |       |
| 8    | 5         | 2         | RAZ avertissement d'entretien     | Effacer ? OK=Oui esc=Non                                                 |       |
| 8    | 5         | 3         | Etat entartrage échangeur ECS     | 0. Bon état<br>1. Partiellement obstrué<br>2. Très obstrué - A remplacer |       |
| 8    | 5         | 4         | Version software interface        |                                                                          |       |
| 8    | 5         | 5         | Version software CI               |                                                                          |       |
| 8    | 5         | 6         | Etat vase d'expansion             | 0. A vérifier/regonfler<br>1. OK                                         |       |

| MENU | SOUS-MENU | PARAMÈTRE | DESCRIPTION                       | SÉLECTION                                           | NOTES |
|------|-----------|-----------|-----------------------------------|-----------------------------------------------------|-------|
| 8    | 6         |           | HISTORIQUE DES ANOMALIES          |                                                     |       |
| 8    | 6         | 0         | 10 dernières anomalies            |                                                     |       |
| 8    | 6         | 1         | Reset des anomalies               | Reset ? OK=Oui esc=Non                              |       |
| 8    | 7         |           | PARAMETRES GENERIQUES             |                                                     |       |
| 8    | 7         | 4         | Débistat chaudière                |                                                     |       |
| 9    |           |           | PARAMETRE HYBRID                  |                                                     |       |
| 9    | 0         |           | PARAMETRE UTILISATEUR             |                                                     |       |
| 9    | 0         | 0         | Chaudière/PAC Manuel-Forcé        | Auto<br>Chaudière seule<br>PAC seule                |       |
| 9    | 0         | 1         | Logique Energy Manager            | Logique économique<br>Logique écologique            |       |
| 9    | 0         | 2         | Modalité de fonctionnement CH     | ECO PLUS<br>ECO<br>MOYEN<br>COMFORT<br>COMFORT PLUS |       |
| 9    | 0         | 3         | Fonction SRA                      | Désactivée<br>Activée                               |       |
| 9    | 0         | 4         | Activer mode nuit PAC             | ON - OFF                                            |       |
| 9    | 0         | 5         | Début mode nuit PAC [hh:mm]       |                                                     |       |
| 9    | 0         | 6         | Fin mode nuit PAC [hh:mm]         |                                                     |       |
| 9    | 0         | 7         | Integration PV                    | Désactivé<br>Actif                                  |       |
| 9    | 0         | 8         | PV delta T° ECS                   |                                                     |       |
| 9    | 1         |           | ENERGY MANAGER - PARTIE 1         |                                                     |       |
| 9    | 1         | 0         | Schema hydraulique                | Non défini<br>Chaudière mixte<br>Chaudière + ballon |       |
| 9    | 1         | 1         | Correction température départ PAC |                                                     |       |
| 9    | 1         | 2         | T° ext. désactivation chaudière   |                                                     |       |
| 9    | 1         | 3         | T° ext. désactivation PAC         |                                                     |       |
| 9    | 1         | 4         | Correction température extérieure |                                                     |       |
| 9    | 1         | 5         | Statut anode Pro-Tech             |                                                     |       |
| 9    | 1         | 6         | Config. sortie AUX 1              | Non défini<br>Anomalie alarme<br>Humidistat alarme  |       |
| 9    | 1         | 7         | Config. sortie AUX 2              | Non défini<br>Anomalie alarme<br>Humidistat alarme  |       |
| 9    | 1         | 8         | Config. entrée AUX 1              | Non défini<br>Capteur d'humidité                    |       |

| MENU | SOUS-MENU | PARAMÈTRE | DESCRIPTION                              | SÉLECTION                                                                | NOTES |
|------|-----------|-----------|------------------------------------------|--------------------------------------------------------------------------|-------|
| 9    | 1         | 9         | Config. circulateur AUX P2               | Pilotage circulateur auxiliaire<br>Pilotage circulateur rafraîchissement |       |
| 9    | 2         |           | Réglage coût des énergies                |                                                                          |       |
| 9    | 2         | 0         | Ratio coût élec/gaz mini admissible      |                                                                          |       |
| 9    | 2         | 1         | Ratio coût élec/gaz maxi admissible      |                                                                          |       |
| 9    | 2         | 2         | Rapport énergie primaire/élec. (Valx100) |                                                                          |       |
| 9    | 2         | 3         | Coût gaz kwh [PCS]                       |                                                                          |       |
| 9    | 2         | 4         | Coût électricité kwh                     |                                                                          |       |
| 9    | 2         | 5         | Coût électricité kwh [h creuse]          |                                                                          |       |
| 9    | 2         | 6         | Rendement générateur externe             |                                                                          |       |
| 9    | 3         |           | PARAMETRE CHAUFFAGE                      |                                                                          |       |
| 9    | 3         | 0         | Temps pré-circulation chauffage          | ON - OFF                                                                 |       |
| 9    | 3         | 1         | Délai de relance pré-circ chauf          |                                                                          |       |
| 9    | 3         | 2         | Post Circ pompe chauffage                |                                                                          |       |
| 9    | 3         | 3         | Fonctionnement du circulateur            | Petite vitesse<br>Grande vitesse<br>Auto adaptatif                       |       |
| 9    | 3         | 4         | Delta T° pour modulation pompe           |                                                                          |       |
| 9    | 3         | 5         | Pression mini circuit chauffage          |                                                                          |       |
| 9    | 3         | 6         | Seuil d'alerte pression basse            |                                                                          |       |
| 9    | 3         | 7         | % puissance maxi pompe                   |                                                                          |       |
| 9    | 3         | 8         | % puissance mini pompe                   |                                                                          |       |
| 9    | 3         | 9         | Consigne T° séchage de dalle             |                                                                          |       |
| 9    | 4         |           | Rafraîchissement                         |                                                                          |       |
| 9    | 4         | 0         | Activation mode Rafraîchissement         | Désactivé<br>Actif                                                       |       |
| 9    | 4         | 1         | Anticyclage Rafraîchissement             |                                                                          |       |
| 9    | 4         | 2         | Correction T° départ PAC Rafr.           |                                                                          |       |
| 9    | 5         |           | PARAMETRE SANITAIRE                      |                                                                          |       |
| 9    | 5         | 0         | Réglage COMFORT ECS                      |                                                                          |       |
| 9    | 5         | 1         | Réglage ECO ECS                          |                                                                          |       |
| 9    | 5         | 2         | Tank Setpoint Delta Temperature          |                                                                          |       |
| 9    | 5         | 3         | Fonction COMFORT                         | Désactivée<br>Temporisée<br>Toujours active                              |       |
| 9    | 5         | 4         | Mode de charge du ballon                 | Standard<br>Seulement PAC<br>BOOST                                       |       |
| 9    | 5         | 5         | Fonction anti-bactérie                   | ON - OFF                                                                 |       |
| 9    | 5         | 6         | Fréquence fonction anti-bactérie         |                                                                          |       |

| MENU | SOUS-MENU | PARAMÈTRE | DESCRIPTION                        | SÉLECTION                                                                                                    | NOTES |
|------|-----------|-----------|------------------------------------|----------------------------------------------------------------------------------------------------|-------|
| 9    | 5         | 7         | T° consigne fonction anti-bactérie |                                                                                                    |       |
| 9    | 5         | 8         | Durée max. cycle anti-bactérie     |                                                                                                    |       |
| 9    | 5         | 9         | Départ cycle anti-bactérie [hh:mm] |                                                                                                    |       |
| 9    | 6         |           | PILOTAGE MANUEL - 1                |                                                                                                    |       |
| 9    | 6         | 0         | Activation pilotage manuel         | ON - OFF                                                                                                    |       |
| 9    | 6         | 1         | Pilotage circuit primaire          | OFF<br>Petite vitesse<br>Grande vitesse                                                                                                    |       |
| 9    | 6         | 2         | Pilotage vanne distributrice       | Position sanitaire<br>Position chauffage                                                                                                    |       |
| 9    | 6         | 3         | Pilotage vanne d'inversion         | Position chauffage<br>Position rafraîchissement                                                                                                    |       |
| 9    | 6         | 4         | Pilotage circulateur auxiliaire    | ON - OFF                                                                                                    |       |
| 9    | 6         | 5         | Contacts sortie AUX 1/2            | ON - OFF                                                                                                    |       |
| 9    | 6         | 6         | Chauffage forcé PAC                | ON - OFF                                                                                                    |       |
| 9    | 6         | 7         | Rafraîchissement forcé PAC         | ON - OFF                                                                                                    |       |
| 9    | 6         | 8         | Fonction contrôle de combustion    | OFF<br>Puissance mini<br>Puissance maxi chauffage<br>Puissance maxi sanitaire                                                                                  |       |
| 9    | 6         | 9         | Anode                              | ON - OFF                                                                                                    |       |
| 9    | 7         |           | PARAMETRE CHANTIER                 |                                                                                                    |       |
| 9    | 7         | 0         | Cycle de purge installation        | ON - OFF                                                                                                    |       |
| 9    | 7         | 1         | Séchage de dalle                   | OFF<br>Montée en T° maximale<br>Montée en T° progressive<br>Montée en T° maximale puis pro-<br>gressive<br>Montée en T° progressive puis<br>maximale<br>Manuel |       |
| 9    | 7         | 2         | Total jours restants séchage       |                                                                                                    |       |
| 9    | 7         | 3         | Jours restants en T° maximale      |                                                                                                    |       |
| 9    | 7         | 4         | Jours restants en T° progressive   |                                                                                                    |       |
| 9    | 8         |           | STATISTIQUE ENERGY MANAGER         |                                                                                                    |       |
| 9    | 8         | 0         | Temps marche PAC [h/10]            |                                                                                                    |       |
| 9    | 8         | 1         | Temps chaudière+PAC [h/10]         |                                                                                                    |       |
| 9    | 8         | 2         | Nombre démarrages PAC [nb/10]      |                                                                                                    |       |
| 9    | 8         | 3         | Temps cycles dégivrage [h/10]      |                                                                                                    |       |
| 9    | 8         | 4         | Heures en rafraîchissement [h/10]  |                                                                                                    |       |
| 9    | 8         | 5         | Heures en chauffage [h/10]         |                                                                                                    |       |
| 9    | 8         | 6         | Heures en ECS [h/10]               |                                                                                                    |       |

| MENU | SOUS-MENU | PARAMÈTRE | DESCRIPTION                        | SÉLECTION                                                                                                    | NOTES |
|------|-----------|-----------|------------------------------------|----------------------------------------------------------------------------------------------------|-------|
| 9    | 9         |           | INFORMATION ENERGY MANAGER         |                                                                                                    |       |
| 9    | 9         | 0         | Coût actuel kWh de la PAC          |                                                                                                    |       |
| 9    | 9         | 1         | Coût actuel kWh de la chaudière    |                                                                                                    |       |
| 9    | 9         | 2         | Coût estimé kWh de la PAC          |                                                                                                    |       |
| 9    | 9         | 3         | Coût estimé kWh de la chaudière    |                                                                                                    |       |
| 9    | 9         | 4         | Paramètre générique Energy Manager |                                                                                                    |       |
| 9    | 9         | 5         | Paramètre générique Energy Manager |                                                                                                    |       |
| 9    | 10        |           | DIAGNOSTIC PAC - 1                 |                                                                                                    |       |
| 9    | 10        | 0         | Température air extérieure         |                                                                                                    |       |
| 9    | 10        | 1         | Température départ eau PAC         |                                                                                                    |       |
| 9    | 10        | 2         | Température retour eau PAC         |                                                                                                    |       |
| 9    | 10        | 3         | Température évaporation PAC        |                                                                                                    |       |
| 9    | 10        | 4         | Température aspiration PAC         |                                                                                                    |       |
| 9    | 10        | 5         | Température refoulement PAC        |                                                                                                    |       |
| 9    | 10        | 6         | Température sortie condenseur PAC  | Ouvert - Fermé                                                                                                    |       |
| 9    | 10        | 7         | Statut débistat                    |                                                                                                    |       |
| 9    | 10        | 8         | Fréquence compresseur PAC          |                                                                                                    |       |
| 9    | 10        | 9         | Puissance compresseur PAC          |                                                                                                    |       |
| 9    | 11        |           | DIAGNOSTIC PAC - 2                 |                                                                                                    |       |
| 9    | 11        | 0         | Mode PAC                           | OFF<br>Stand by<br>Rafraîchissement<br>Chauffage<br>Hors gel<br>Dégivrage<br>Protection haute température<br>Timeguard<br>Erreur du système |       |
| 9    | 11        | 1         | PAC erreur                         |                                                                                                    |       |
| 9    | 12        |           | EM Diagnostics - 1 Input           |                                                                                                    |       |

| MENU | SOUS-MENU | PARAMÈTRE | DESCRIPTION                         | SÉLECTION                                                                                                    | NOTES |
|------|-----------|-----------|-------------------------------------|----------------------------------------------------------------------------------------------------|-------|
| 9    | 12        | 0         | Statut Energy Manager               | stand-by<br>Hors gel<br>chauffage<br>sanitaire<br>Fonction anti-bactérie<br>Purge automatique<br>Cheminée<br>Séchage de dalle<br>chauffage non disponible<br>pilotage manuel<br>PAC erreur<br>Initialisation<br>off<br>rafraîchissement<br>ECS antifreeze<br>Integration PV<br>Déshumidification |       |
| 9    | 12        | 1         | Température réglage chauffage       |                                                                                                    |       |
| 9    | 12        | 2         | T° départ installation chauffage    |                                                                                                    |       |
| 9    | 12        | 3         | T° retour installation chauffage    |                                                                                                    |       |
| 9    | 12        | 4         | Température ballon                  |                                                                                                    |       |
| 9    | 12        | 5         | Pressostat ON/OFF                   | Fermeture<br>Ouvert                                                                                                    |       |
| 9    | 12        | 6         | AUX entrée 1                        | Fermeture<br>Ouvert                                                                                                    |       |
| 9    | 12        | 7         | PV entrée                           | Fermeture<br>Ouvert                                                                                                    |       |
| 9    | 13        |           | Diagnostic EM - 2 sorties           |                                                                                                    |       |
| 9    | 13        | 0         | Statut circulateur circuit primaire | ON - OFF                                                                                                    |       |
| 9    | 13        | 1         | Statut circulateur auxiliaire       | ON - OFF                                                                                                    |       |
| 9    | 13        | 2         | Wanne 3 voies (CH/ECS)              | Position sanitaire<br>Position chauffage                                                                                                    |       |
| 9    | 13        | 3         | Vanne 3 voies (CH/RAFR)             | Position chauffage<br>Position rafraîchissement                                                                                                    |       |
| 9    | 13        | 4         | Anode                               | Désactivé<br>Actif                                                                                                    |       |
| 9    | 14        |           | Historique Des Anomalies            |                                                                                                    |       |
| 9    | 14        | 0         | 10 dernières anomalies              |                                                                                                    |       |
| 9    | 14        | 1         | Rétablir réglages usine             | OK = OUI / ESC = NON                                                                                                    |       |
| 9    | 15        |           | Menu reset                          |                                                                                                    |       |
| 9    | 15        | 0         | Rétablir réglages usine             | OK = OUI / ESC = NON                                                                                                    |       |
| 10   |           |           | FRESH WATER STATION [FWS]           |                                                                                                    |       |
| 10   | 0         |           | Parametre utilisateur               |                                                                                                    |       |
| 10   | 0         | 0         | Réglage température ECS             |                                                                                                    |       |
| 10   | 1         |           | PILOTAGE MANUEL FWS                 |                                                                                                    |       |

| MENU | SOUS-MENU | PARAMÈTRE | DESCRIPTION                     | SÉLECTION                                                                                                    | NOTES |
|------|-----------|-----------|---------------------------------|----------------------------------------------------------------------------------------------------|-------|
| 10   | 1         | 0         | Activation pilotage manuel      | ON - OFF                                                                                                    |       |
| 10   | 1         | 1         | Pilotage pompe de charge        | ON - OFF                                                                                                    |       |
| 10   | 1         | 2         | Pilotage vanne distributrice    | ON - OFF                                                                                                    |       |
| 10   | 1         | 3         | Pilotage auxiliaire 1           | ON - OFF                                                                                                    |       |
| 10   | 1         | 4         | Pilotage vanne pas à pas        | 0. OFF<br>1. Ouvert<br>2. Fermé                                                                                                    |       |
| 10   | 2         |           | Parametre FWS                   |                                                                                                    |       |
| 10   | 2         | 0         | Schéma installation hydraulique | 0. Non défini<br>1. Sans pompe bouclage sanitaire<br>2. Avec pompe bouclage sanitaire.                                                        |       |
| 10   | 2         | 1         | Type pompe ECS                  | 0. Temporisée<br>1. A impulsion                                                                                                    |       |
| 10   | 2         | 2         | Paramètre générique FWS         |                                                                                                    |       |
| 10   | 2         | 3         | Paramètre générique FWS         |                                                                                                    |       |
| 10   | 2         | 4         | Paramètre générique FWS         |                                                                                                    |       |
| 10   | 3         |           | DIAGNOSTIC FWS                  |                                                                                                    |       |
| 10   | 3         | 0         | Température sortie ECS          |                                                                                                    |       |
| 10   | 3         | 1         | Température entrée EFS          |                                                                                                    |       |
| 10   | 3         | 2         | Température départ chauffage    |                                                                                                    |       |
| 10   | 3         | 3         | Température retour chauffage    |                                                                                                    |       |
| 10   | 3         | 4         | Débit ECS                       |                                                                                                    |       |
| 10   | 3         | 5         | Température sonde basse ballon  |                                                                                                    |       |
| 10   | 3         | 6         | Consommation ECS totale         |                                                                                                    |       |
| 10   | 3         | 7         | Heures marche pompe de charge   |                                                                                                    |       |
| 11   |           |           | CARTE MULTIFONCTION             |                                                                                                    |       |
| 11   | 0         |           | GENERAL                         |                                                                                                    |       |
| 11   | 0         | 0         | Sélection de la fonction        | Non défini<br>3 zones directes<br>Notifier erreurs et reset<br>Thermostat différentiel<br>Thermostat<br>Sortie temporisée<br>Contact mode ECS |       |
| 11   | 0         | 1         | Pilotage manuel                 | ON - OFF                                                                                                    |       |
| 11   | 0         | 2         | Contrôle OUT1                   | ON - OFF                                                                                                    |       |
| 11   | 0         | 3         | Contrôle OUT2                   | ON - OFF                                                                                                    |       |
| 11   | 0         | 4         | Contrôle OUT3                   | ON - OFF                                                                                                    |       |
| 11   | 1         |           | DIAGNOSTIC                      |                                                                                                    |       |
| 11   | 1         | 0         | Tempértaure IN1                 |                                                                                                    |       |
| 11   | 1         | 1         | Tempértaure IN2                 |                                                                                                    |       |
| 11   | 1         | 2         | Tempértaure IN3                 |                                                                                                    |       |

| MENU | SOUS-MENU | PARAMÈTRE | DESCRIPTION                                | SÉLECTION                                                                                           | NOTES |
|------|-----------|-----------|--------------------------------------------|----------------------------------------------------------------------------------------------------|-------|
| 11   | 1         | 3         | Statut OUT1                                |                                                                                                    |       |
| 11   | 1         | 4         | Statut OUT2                                |                                                                                                    |       |
| 11   | 1         | 5         | Statut OUT 3                               |                                                                                                    |       |
| 11   | 2         |           | THERMOSTAT DIFFERENTIEL                    |                                                                                                    |       |
| 11   | 2         | 0         | Différentiel allumage thermostat           |                                                                                                    |       |
| 11   | 2         | 1         | Différentiel coupure thermostat            |                                                                                                    |       |
| 11   | 2         | 2         | Température maxi IN1                       |                                                                                                    |       |
| 11   | 2         | 3         | Température maxi IN2                       |                                                                                                    |       |
| 11   | 2         | 4         | Température mini IN1                       |                                                                                                    |       |
| 11   | 3         |           | THERMOSTAT                                 |                                                                                                    |       |
| 11   | 3         | 0         | Température réglée thermostat              |                                                                                                    |       |
| 11   | 3         | 1         | Hysterésis thermostat                      |                                                                                                    |       |
| 11   | 4         |           | PARAMETRES GENERIQUES                      |                                                                                                    |       |
| 11   | 4         | 0         | Paramètre générique multi-fonction         |                                                                                                    |       |
| 12   |           |           | HYBRID EVO 2 Paramètres                    |                                                                                                    |       |
| 12   | 0         |           | PARAMETRE UTILISATEUR                      |                                                                                                    |       |
| 12   | 0         | 0         | Chaudière/PAC Manuel-Forcé                 | Auto<br>Chaudière seule<br>PAC seule                                                                |       |
| 12   | 0         | 1         | Logique Energy Manager                     | Logique économique<br>Logique écologique                                                            |       |
| 12   | 0         | 2         | Modalité de fonctionnement CH              | ECO PLUS<br>ECO<br>MOYEN<br>COMFORT<br>COMFORT PLUS                                                 |       |
| 12   | 0         | 3         | Fonction AUTO                              | Désactivée - Activée                                                                                |       |
| 12   | 0         | 4         | Activer mode nuit PAC                      |                                                                                                    |       |
| 12   | 0         | 5         | Début mode nuit PAC [hh:mm]                |                                                                                                    |       |
| 12   | 0         | 6         | Fin mode nuit PAC [hh:mm]                  |                                                                                                    |       |
| 12   | 0         | 7         | Integration PV                             | Désactivée - Activée                                                                                |       |
| 12   | 0         | 8         | PV delta T° ECS                            |                                                                                                    |       |
| 12   | 1         |           | Configuration entrée/sortie Energy Manager |                                                                                                    |       |
| 12   | 1         | 0         | Config. entrée 1 (230V)                    | Non défini<br>Désactivée<br>Signal Tarif Nuit<br>Signal Smart Grid -1<br>External switch off signal |       |
| 12   | 1         | 1         | Config. entrée 2 (230V)                    | Non défini<br>Désactivée<br>Signal Délestage<br>Signal Smart Grid -1                                |       |

| MENU | SOUS-MENU | PARAMÈTRE | DESCRIPTION                                 | SÉLECTION                                                                                                    | NOTES |
|------|-----------|-----------|---------------------------------------------|----------------------------------------------------------------------------------------------------|-------|
| 12   | 1         | 2         | Config. entrée 3 (230V)                     | Désactivé<br>Intégration photovoltaïque active                                                                    |       |
| 12   | 1         | 3         | AUX entrée 1                                | Non défini<br>Capteur d'humidité                                                                                  |       |
| 12   | 1         | 4         | Sortie AUX 1 (Alarme)                       | Non défini<br>Anomalie alarme<br>Humidistat alarme<br>Demande chauffage externe<br>Cooling request<br>DHW request |       |
| 12   | 1         | 5         | Sortie AUX 2                                | Non défini<br>Anomalie alarme<br>Humidistat alarme<br>Demande chauffage externe<br>Cooling request<br>DHW request |       |
| 12   | 1         | 6         | Pilotage circulateur AUX P2                 | Pilotage circulateur auxiliaire<br>Pilotage circulateur rafraîchissant<br>Heating circulator<br>Buffer circulator |       |
| 12   | 1         | 7         | Configuration réchauffeur huile compresseur |                                                                                                    |       |
| 12   | 2         |           | ENERGY MANAGER - PARTIE 1                   |                                                                                                    |       |
| 12   | 2         | 0         | Schema hydraulique                          | Non défini<br>Chaudière mixte<br>Chaudière + ballon                                                               |       |
| 12   | 2         | 1         | Correction température départ PAC           |                                                                                                    |       |
| 12   | 2         | 2         | T° ext. désactivation chaudière             |                                                                                                    |       |
| 12   | 2         | 3         | T° ext. désactivation PAC                   |                                                                                                    |       |
| 12   | 2         | 4         | Correction température extérieure           |                                                                                                    |       |
| 12   | 2         | 5         | Statut anode Pro-Tech                       |                                                                                                    |       |
| 12   | 2         | 9         | Activation dégommage circulateur            |                                                                                                    |       |
| 12   | 3         |           | PARAMETRE CHAUFFAGE                         |                                                                                                    |       |
| 12   | 3         | 0         | Temps pré-circulation chauffage             |                                                                                                    |       |
| 12   | 3         | 1         | Délai de relance pré-circ chauf             |                                                                                                    |       |
| 12   | 3         | 2         | Post Circ pompe chauffage                   |                                                                                                    |       |
| 12   | 3         | 3         | Fonctionnement du circulateur               | Petite vitesse<br>Grande vitesse<br>Auto adaptatif                                                                |       |
| 12   | 3         | 4         | Delta T <sup>o</sup> pour modulation pompe  |                                                                                                    |       |
| 12   | 3         | 5         | Pression mini circuit chauffage             |                                                                                                    |       |
| 12   | 3         | 6         | Seuil d'alerte pression basse               |                                                                                                    |       |
| 12   | 3         | 7         | % puissance maxi pompe                      |                                                                                                    |       |
| 12   | 3         | 8         | % puissance mini pompe                      |                                                                                                    |       |

| MENU | SOUS-MENU | PARAMÈTRE | DESCRIPTION                           | SÉLECTION                                   | NOTES |
|------|-----------|-----------|---------------------------------------|---------------------------------------------|-------|
| 12   | 3         | 9         | Consigne T° séchage de dalle          |                                             |       |
| 12   | 4         |           | Rafraîchissement                      |                                             |       |
| 12   | 4         | 0         | Activation mode Rafraîchissement      | Désactivée - Activée                        |       |
| 12   | 4         | 1         | Anticyclage Rafraîchissement          |                                             |       |
| 12   | 4         | 2         | Correction T° départ PAC Rafr.        |                                             |       |
| 12   | 5         |           | PARAMETRE SANITAIRE                   |                                             |       |
| 12   | 5         | 0         | Réglage COMFORT ECS                   |                                             |       |
| 12   | 5         | 1         | Réglage ECO ECS                       |                                             |       |
| 12   | 5         | 2         | Fonction COMFORT                      | Désactivée<br>Temporisée<br>Toujours active |       |
| 12   | 5         | 3         | Mode de charge du ballon              | Standard<br>Seulement PAC<br>BOOST          |       |
| 12   | 5         | 4         | Fonction anti-bactérie                | ON - OFF                                    |       |
| 12   | 5         | 5         | Départ cycle anti-bactérie [hh:mm]    |                                             |       |
| 12   | 5         | 6         | Fréquence fonction anti-bactérie      |                                             |       |
| 12   | 6         |           | PILOTAGE MANUEL - 1                   |                                             |       |
| 12   | 6         | 0         | Activation pilotage manuel            | ON - OFF                                    |       |
| 12   | 6         | 1         | Pilotage circuit primaire             | OFF<br>Petite vitesse<br>Grande vitesse     |       |
| 12   | 6         | 2         | Pilotage vanne distributrice          | Position sanitaire<br>Position chauffage    |       |
| 12   | 6         | 3         | Pilotage vanne d'inversion            | Chauffage<br>Position rafraîchissement      |       |
| 12   | 6         | 4         | Pilotage circulateur auxiliaire       | ON - OFF                                    |       |
| 12   | 6         | 5         | Contacts sortie AUX 1/2               | ON - OFF                                    |       |
| 12   | 6         | 6         | Chauffage forcé PAC                   | ON - OFF                                    |       |
| 12   | 6         | 7         | Pilotage PAC rafraîchissement         | ON - OFF                                    |       |
| 12   | 6         | 8         | Fonction contrôle de combustion       | ON - OFF                                    |       |
| 12   | 6         | 9         | Anode                                 | ON - OFF                                    |       |
| 12   | 7         |           | PILOTAGE MANUEL - 2                   |                                             |       |
| 12   | 6         | 0         | Activation pilotage manuel            | ON - OFF                                    |       |
| 12   | 6         | 1         | Chauffage forcé PAC - mode Labo       | ON - OFF                                    |       |
| 12   | 6         | 2         | Rafraîchissement forcé PAC- mode Labo | ON - OFF                                    |       |
| 12   | 6         | 3         | Réglage fréquence du compresseur      | ON - OFF                                    |       |
| 12   | 6         | 4         | Réglage vitesse ventilateur fixe-1    | ON - OFF                                    |       |
| 12   | 6         | 5         | Réglage vitesse ventilateur fixe-2    | ON - OFF                                    |       |

| MENU | SOUS-MENU | PARAMÈTRE | DESCRIPTION                              | SÉLECTION                                                                                                    | NOTES |
|------|-----------|-----------|------------------------------------------|----------------------------------------------------------------------------------------------------|-------|
| 12   | 6         | 6         | Sortie AUX TDM                           | ON - OFF                                                                                                    |       |
| 12   | 6         | 7         | Ext Unit Electric Heater Activation      | ON - OFF                                                                                                    |       |
| 12   | 8         |           | PARAMETRE CHANTIER                       |                                                                                                    |       |
| 12   | 8         | 0         | Cycle de purge installation              | ON - OFF                                                                                                    |       |
| 12   | 8         | 1         | Séchage de dalle                         | OFF<br>Montée en T° maximale<br>Montée en T° progressive<br>Montée en T° maximale puis progres-<br>sive<br>Montée en T° progressive puis<br>maximale<br>Manuel |       |
| 12   | 8         | 2         | Total jours restants séchage             |                                                                                                    |       |
| 12   | 8         | 3         | Jours restants en T° maximale            |                                                                                                    |       |
| 12   | 8         | 4         | Jours restants en T° progressive         |                                                                                                    |       |
| 12   | 8         | 5         | Récupération fluide frigorigène          |                                                                                                    |       |
| 12   | 8         | 7         | Defrost                                  | ON - OFF                                                                                                    |       |
| 12   | 9         |           | Réglage coût des énergies                |                                                                                                    |       |
| 12   | 9         | 0         | Ratio coût élec/gaz mini admissible      | ON - OFF                                                                                                    |       |
| 12   | 9         | 1         | Ratio coût élec/gaz maxi admissible      | ON - OFF                                                                                                    |       |
| 12   | 9         | 2         | Rapport énergie primaire/élec. (Valx100) |                                                                                                    |       |
| 12   | 9         | 3         | Coût gaz kWh [PCS]                       |                                                                                                    |       |
| 12   | 9         | 4         | Coût électricité kWh                     |                                                                                                    |       |
| 12   | 9         | 5         | Coût électricité kWh [h creuse]          |                                                                                                    |       |
| 12   | 9         | 6         | Rendement générateur externe             |                                                                                                    |       |
| 12   | 9         | 7         | Rendement générateur externe ECS         |                                                                                                    |       |
| 12   | 9         | 8         | Paramètre générique Energy Manager       |                                                                                                    |       |
| 12   | 10        |           | STATISTIQUE ENERGY MANAGER               |                                                                                                    |       |
| 12   | 10        | 0         | Temps marche PAC [h/10]                  |                                                                                                    |       |
| 12   | 10        | 1         | Temps chaudière+PAC [h/10]               |                                                                                                    |       |
| 12   | 10        | 2         | Nombre démarrages PAC [nb/10]            |                                                                                                    |       |
| 12   | 10        | 3         | Temps cycles dégivrage [h/10]            |                                                                                                    |       |
| 12   | 10        | 4         | Heures en rafraîchissement [h/10]        |                                                                                                    |       |
| 12   | 10        | 5         | Heures en chauffage [h/10]               |                                                                                                    |       |
| 12   | 10        | 6         | Heures en ECS [h/10]                     |                                                                                                    |       |
| 12   | 11        |           | INFORMATION ENERGY MANAGER               |                                                                                                    |       |
| 12   | 11        | 0         | Coût actuel kWh de la PAC                |                                                                                                    |       |
| 12   | 11        | 1         | Coût actuel kWh de la chaudière          |                                                                                                    |       |

| MENU | SOUS-MENU | PARAMÈTRE | DESCRIPTION                          | SÉLECTION                                                                                                    | NOTES |
|------|-----------|-----------|--------------------------------------|----------------------------------------------------------------------------------------------------|-------|
| 12   | 11        | 2         | Coût estimé kWh de la PAC            |                                                                                                    |       |
| 12   | 11        | 3         | Coût estimé kWh de la chaudière      |                                                                                                    |       |
| 12   | 11        | 4         | Paramètre générique Energy Manager   |                                                                                                    |       |
| 12   | 12        |           | DIAGNOSTIC PAC - 1                   |                                                                                                    |       |
| 12   | 12        | 0         | Température air extérieure           |                                                                                                    |       |
| 12   | 12        | 1         | Température départ eau PAC           |                                                                                                    |       |
| 12   | 12        | 2         | Température retour eau PAC           |                                                                                                    |       |
| 12   | 12        | 3         | Température évaporation PAC          |                                                                                                    |       |
| 12   | 12        | 4         | Température aspiration PAC           |                                                                                                    |       |
| 12   | 12        | 5         | Température refoulement PAC          |                                                                                                    |       |
| 12   | 12        | 6         | Température sortie condenseur PAC    |                                                                                                    |       |
| 12   | 12        | 7         | Flow Switch                          |                                                                                                    |       |
| 12   | 12        | 8         | TEO                                  |                                                                                                    |       |
| 12   | 12        | 9         | Température sonde AUX                |                                                                                                    |       |
| 12   | 13        |           | DIAGNOSTIC PAC - 2                   |                                                                                                    |       |
| 12   | 13        | 0         | Mode PAC                             | OFF<br>Stand by<br>Rafraîchissement<br>Chauffage<br>Boost chauffage<br>Boost rafraîchissement<br>Chauffage forcé PAC - mode Labo<br>Rafraîchissement forcé PAC- mode<br>Labo<br>Hors gel<br>Dégivrage<br>Protection haute température<br>Timeguard<br>Erreur du système<br>Erreur système<br>Récupération fluide frigorigène<br>Soft Fail Mode |       |
| 12   | 13        | 1         | PAC erreur                           |                                                                                                    |       |
| 12   | 13        | 2         | Thermostat sécurité PAC              | Ouvert - Fermé                                                                                                    |       |
| 12   | 13        | 3         | Débitmètre                           |                                                                                                    |       |
| 12   | 13        | 4         | Statut débistat                      | Ouvert - Fermé                                                                                                    |       |
| 12   | 14        |           | DIAGNOSTIC PAC - 3                   |                                                                                                    |       |
| 12   | 14        | 0         | Capacité actuelle Inverter           |                                                                                                    |       |
| 12   | 14        | 1         | Fréquence compresseur PAC            |                                                                                                    |       |
| 12   | 14        | 2         | Puissance compresseur PAC            |                                                                                                    |       |
| 12   | 14        | 3         | Statut réchauffeur huile compresseur |                                                                                                    |       |

| MENU | SOUS-MENU | PARAMÈTRE | DESCRIPTION                              | SÉLECTION                                                                                                    | NOTES |
|------|-----------|-----------|------------------------------------------|----------------------------------------------------------------------------------------------------|-------|
| 12   | 14        | 4         | Statut circulateur primaire              |                                                                                                    |       |
| 12   | 14        | 5         | Vitesse ventilateur-1                    |                                                                                                    |       |
| 12   | 14        | 6         | Vitesse ventilateur-2                    |                                                                                                    |       |
| 12   | 14        | 7         | Statut détendeur gaz                     |                                                                                                    |       |
| 12   | 14        | 8         | En attente                               |                                                                                                    |       |
| 12   | 15        |           | DIAGNOSTIC PAC - 4                       |                                                                                                    |       |
| 12   | 15        | 0         | Statut compresseur                       |                                                                                                    |       |
| 12   | 15        | 1         | Statut compresseur préchauffage          |                                                                                                    |       |
| 12   | 15        | 2         | Statut ventilateur-1                     |                                                                                                    |       |
| 12   | 15        | 3         | Statut ventilateur-2                     |                                                                                                    |       |
| 12   | 15        | 4         | Statut vanne 4 voies                     |                                                                                                    |       |
| 12   | 15        | 5         | Statut condon chauffant unité extérieure |                                                                                                    |       |
| 12   | 15        | 6         | Courant compresseur                      |                                                                                                    |       |
| 12   | 15        | 7         | Statut report alarme 1                   |                                                                                                    |       |
| 12   | 15        | 8         | Statut sortie AUX TDM                    |                                                                                                    |       |
| 12   | 15        | 9         | Entrée alarme (basse tension)            |                                                                                                    |       |
| 12   | 16        |           | Diagnostic EM - 1 entrées                |                                                                                                    |       |
| 12   | 16        | 0         | Statut Energy Manager                    | stand-by<br>Hors gel<br>chauffage<br>Heating Temp. Reached<br>sanitaire<br>Fonction anti-bactérie<br>Purge automatique<br>Cheminée<br>Séchage de dalle<br>chauffage non disponible<br>pilotage manuel<br>PAC erreur<br>Initialisation<br>off<br>rafraîchissement<br>ECS antifreeze<br>Integration PV<br>Déshumidification<br>Récupération fluide frigorigène |       |
| 12   | 16        | 1         | Température réglage chauffage            |                                                                                                    |       |
| 12   | 16        | 2         | T° départ installation chauffage         |                                                                                                    |       |
| 12   | 16        | 3         | T° retour installation chauffage         |                                                                                                    |       |
| 12   | 16        | 4         | Température ballon                       |                                                                                                    |       |
| 12   | 16        | 5         | Pressostat 0N/0FF                        | Ouvert - Fermé                                                                                                    |       |
| 12   | 16        | 6         | Config. entrée 1 (230V)                  |                                                                                                    |       |
| 12   | 16        | 7         | Config. entrée 2 (230V)                  |                                                                                                    |       |

FR

| MENU | SOUS-MENU | PARAMÈTRE | DESCRIPTION                         | SÉLECTION                                                                                                    | NOTES |
|------|-----------|-----------|-------------------------------------|----------------------------------------------------------------------------------------------------|-------|
| 12   | 16        | 8         | Config. entrée 3 (230V)             |                                                                                                    |       |
| 12   | 16        | 9         | AUX entrée 1                        |                                                                                                    |       |
| 12   | 17        |           | Diagnostic EM - 2 sorties           |                                                                                                    |       |
| 12   | 17        | 0         | Statut circulateur circuit primaire |                                                                                                    |       |
| 12   | 17        | 1         | Statut circulateur auxiliaire       |                                                                                                    |       |
| 12   | 17        | 2         | Vanne 3 voies (CH/ECS)              | Position sanitaire<br>Position chauffage                                                                                |       |
| 12   | 17        | 3         | Vanne 3 voies (CH/RAFR)             | Position chauffage<br>Position rafraîchissement                                                                         |       |
| 12   | 17        | 4         | Anode                               | Désactivé<br>Actif                                                                                                    |       |
| 12   | 17        | 5         | Sortie AUX 1 (Alarme)               | Fermeture - Ouvert                                                                                                    |       |
| 12   | 17        | 6         | Sortie AUX 2 (AFR)                  | Open - Closed                                                                                                    |       |
| 12   | 18        |           | HISTORIQUE DES ANOMALIES            |                                                                                                    |       |
| 12   | 18        | 0         | 10 dernières anomalies              |                                                                                                    |       |
| 12   | 18        | 1         | Rétablir réglages usine             |                                                                                                    |       |
| 12   | 19        |           | MENU RESET                          |                                                                                                    |       |
| 12   | 19        | 0         | Rétablir réglages usine             |                                                                                                    |       |
| 13   |           |           | Vide                                |                                                                                                    |       |
| 14   |           |           | PAR. ZONE CHAUFFAGE 4               |                                                                                                    |       |
| 14   | 0         |           | REGLAGE TEMPERATURE                 |                                                                                                    |       |
| 14   | 0         | 0         | Température chauffage Confort       |                                                                                                    |       |
| 14   | 0         | 1         | Température chauffage Eco           |                                                                                                    |       |
| 14   | 0         | 2         | Température départ CH zone 4        |                                                                                                    |       |
| 14   | 0         | 3         | Température hors gel zone 4         |                                                                                                    |       |
| 14   | 1         | 0         | Mode ÉTÉ/HIVER automatique          |                                                                                                    |       |
| 14   | 1         | 1         | Activation mode ÉTÉ/HIVER auto      |                                                                                                    |       |
| 14   | 1         | 2         | Seuil de T° mode ÉTÉ/HIVER auto     |                                                                                                    |       |
| 14   | 1         | 3         | Retard commutation mode ÉTÉ/HIVER   |                                                                                                    |       |
| 14   | 2         |           | REGLAGE ZONE 4                      |                                                                                                    |       |
| 14   | 2         | 0         | Type circuit chauffage zone 4       | Basse Température<br>Haute Température                                                                                  |       |
| 14   | 2         | 1         | Sélection type thermorégulation     | Température départ fixe<br>Thermostat ON/OFF<br>Sonde ambiante seule<br>Sonde externe seule<br>Sonde ambiante + externe |       |
| 14   | 2         | 2         | Pente thermorégulation              |                                                                                                    |       |
| 14   | 2         | 3         | Décallage parallèle de pente        |                                                                                                    |       |

| MENU | SOUS-MENU | PARAMÈTRE | DESCRIPTION                       | SÉLECTION                                                                                                    | NOTES |
|------|-----------|-----------|-----------------------------------|----------------------------------------------------------------------------------------------------|-------|
| 14   | 2         | 4         | Compensation d'ambiance           |                                                                                                    |       |
| 14   | 2         | 5         | Réglage T° max CH zone 4          |                                                                                                    |       |
| 14   | 2         | 6         | Réglage T° min CH zone 4          |                                                                                                    |       |
| 14   | 2         | 7         | Type émetteur chauffage           | Radiateur faible inertie<br>Radiateur moyenne inertie<br>Radiateur haute inertie<br>Plancher chauffant faible inertie<br>Plancher chauffant moyen inertie<br>Plancher chauffant haute inertie<br>Contrôle prop. T° ambiance |       |
| 14   | 2         | 8         | Intég. max. contrôle T° ambiance  |                                                                                                    |       |
| 14   | 3         |           | DIAGNOSTIC ZONE 4                 |                                                                                                    |       |
| 14   | 3         | 0         | Température ambiante zone 4       |                                                                                                    |       |
| 14   | 3         | 1         | Consigne T° chauffage zone 4      |                                                                                                    |       |
| 14   | 3         | 2         | Température départ chauffage      |                                                                                                    |       |
| 14   | 3         | 3         | Température retour chauffage      |                                                                                                    |       |
| 14   | 3         | 4         | Statut demande chauffage zone 4   | ON - OFF                                                                                                    |       |
| 14   | 3         | 5         | Statut pompe supp. zone 4         | ON - OFF                                                                                                    |       |
| 14   | 4         |           | PARAMETRE POMPE ZONE 4            |                                                                                                    |       |
| 14   | 4         | 0         | Type de pompe                     | Vitesse fixe<br>Auto adaptatif sur Delta T°<br>Auto adaptatif sur pression                                                                                                    |       |
| 14   | 4         | 1         | Delta T° pour modulation pompe    |                                                                                                    |       |
| 14   | 4         | 2         | Vitesse constante pompe           |                                                                                                    |       |
| 14   | 5         |           | Rafraîchissement                  |                                                                                                    |       |
| 14   | 5         | 0         | Consigne T° rafraîchiss. zone 4   |                                                                                                    |       |
| 14   | 5         | 1         | Type circuit rafr zone 4          |                                                                                                    |       |
| 14   | 5         | 2         | Sélection type thermorégulation   |                                                                                                    |       |
| 15   |           |           | PAR. ZONE CHAUFFAGE 5             |                                                                                                    |       |
| 15   | 0         |           | REGLAGE TEMPERATURE               |                                                                                                    |       |
| 15   | 0         | 0         | Température chauffage Confort     |                                                                                                    |       |
| 15   | 0         | 1         | Température chauffage Eco         |                                                                                                    |       |
| 15   | 0         | 2         | Température départ CH zone 5      |                                                                                                    |       |
| 15   | 0         | 3         | Température hors gel zone 5       |                                                                                                    |       |
| 15   | 1         | 0         | Mode ÉTÉ/HIVER automatique        |                                                                                                    |       |
| 15   | 1         | 1         | Activation mode ÉTÉ/HIVER auto    |                                                                                                    |       |
| 15   | 1         | 2         | Seuil de T° mode ÉTÉ/HIVER auto   |                                                                                                    |       |
| 15   | 1         | 3         | Retard commutation mode ÉTÉ/HIVER |                                                                                                    |       |
| 15   | 2         |           | REGLAGE ZONE 5                    |                                                                                                    |       |

FR

| MENU | SOUS-MENU | PARAMÈTRE | DESCRIPTION                      | SÉLECTION                                                                                                    | NOTES |
|------|-----------|-----------|----------------------------------|----------------------------------------------------------------------------------------------------|-------|
| 15   | 2         | 0         | Type circuit chauffage zone 5    | Basse température<br>Haute température                                                                                                    |       |
| 15   | 2         | 1         | Sélection type thermorégulation  | Température départ Fixe<br>Thermostat ON/OFF<br>Sonde ambiante seule<br>Sonde externe seule<br>Sonde ambiante + externe                                                                                                    |       |
| 15   | 2         | 2         | Pente thermorégulation           |                                                                                                    |       |
| 15   | 2         | 3         | Décallage parallèle de pente     |                                                                                                    |       |
| 15   | 2         | 4         | Compensation d'ambiance          |                                                                                                    |       |
| 15   | 2         | 5         | Réglage T° max CH zone 5         |                                                                                                    |       |
| 15   | 2         | 6         | Réglage T° min CH zone 5         |                                                                                                    |       |
| 15   | 2         | 7         | Type émetteur chauffage          | Radiateur faible inertie<br>Radiateur moyenne inertie<br>Radiateur haute inertie<br>Plancher chauffant faible inertie<br>Plancher chauffant moyen inertie<br>Plancher chauffant haute inertie<br>Contrôle prop. T° ambiance |       |
| 15   | 2         | 8         | Intég. max. contrôle T° ambiance |                                                                                                    |       |
| 15   | 3         |           | DIAGNOSTIC ZONE 5                |                                                                                                    |       |
| 15   | 3         | 0         | Température ambiante zone 5      |                                                                                                    |       |
| 15   | 3         | 1         | Consigne T° chauffage zone 5     |                                                                                                    |       |
| 15   | 3         | 2         | Température départ chauffage     |                                                                                                    |       |
| 15   | 3         | 3         | Température retour chauffage     |                                                                                                    |       |
| 15   | 3         | 4         | Statut demande chauffage zone 5  | ON - OFF                                                                                                    |       |
| 15   | 3         | 5         | Etat pompe                       | ON - OFF                                                                                                    |       |
| 15   | 4         |           | PARAMETRE POMPE ZONE 5           |                                                                                                    |       |
| 15   | 4         | 0         | Type de pompe                    | Vitesse fixe<br>Auto adaptatif sur Delta T°<br>Auto adaptatif sur pression                                                                                                    |       |
| 15   | 4         | 1         | Delta T° pour modulation pompe   |                                                                                                    |       |
| 15   | 4         | 2         | Vitesse constante pompe          |                                                                                                    |       |
| 16   |           |           | PAR. ZONE CHAUFFAGE 6            |                                                                                                    |       |
| 16   | 0         |           | REGLAGE TEMPERATURE              |                                                                                                    |       |
| 16   | 0         | 0         | Température chauffage Confort    |                                                                                                    |       |
| 16   | 0         | 1         | Température chauffage Eco        |                                                                                                    |       |
| 16   | 0         | 2         | Température départ CH zone 6     |                                                                                                    |       |
| 16   | 0         | 3         | Température hors gel zone 6      |                                                                                                    |       |
| 16   | 1         | 0         | Mode ÉTÉ/HIVER automatique       |                                                                                                    |       |
| 16   | 1         | 1         | Activation mode ÉTÉ/HIVER auto   |                                                                                                    |       |

| MENU | SOUS-MENU | PARAMÈTRE | DESCRIPTION                       | SÉLECTION                                                                                                    | NOTES |
|------|-----------|-----------|-----------------------------------|----------------------------------------------------------------------------------------------------|-------|
| 16   | 1         | 2         | Seuil de T° mode ÉTÉ/HIVER auto   |                                                                                                    |       |
| 16   | 1         | 3         | Retard commutation mode ÉTÉ/HIVER |                                                                                                    |       |
| 16   | 2         |           | REGLAGE ZONE 6                    |                                                                                                    |       |
| 16   | 2         | 0         | Type circuit chauffage zone 6     | Basse température<br>Haute température                                                                                                    |       |
| 16   | 2         | 1         | Sélection type thermorégulation   | Température départ Fixe<br>Thermostat ON/OFF<br>Sonde ambiante seule<br>Sonde externe seule<br>Sonde ambiante + externe                                                                                                    |       |
| 16   | 2         | 2         | Pente thermorégulation            |                                                                                                    |       |
| 16   | 2         | 3         | Décallage parallèle de pente      |                                                                                                    |       |
| 16   | 2         | 4         | Compensation d'ambiance           |                                                                                                    |       |
| 16   | 2         | 5         | Réglage T° max CH zone 6          |                                                                                                    |       |
| 16   | 2         | 6         | Réglage T° min CH zone 6          |                                                                                                    |       |
| 16   | 2         | 7         | Type émetteur chauffage           | Radiateur faible inertie<br>Radiateur moyenne inertie<br>Radiateur haute inertie<br>Plancher chauffant faible inertie<br>Plancher chauffant moyen inertie<br>Plancher chauffant haute inertie<br>Contrôle prop. T° ambiance |       |
| 16   | 2         | 8         | Intég. max. contrôle T° ambiance  |                                                                                                    |       |
| 16   | 3         |           | DIAGNOSTIC ZONE 6                 |                                                                                                    |       |
| 16   | 3         | 0         | Température ambiante zone 6       |                                                                                                    |       |
| 16   | 3         | 1         | Consigne T° chauffage zone 6      |                                                                                                    |       |
| 16   | 3         | 2         | Température départ chauffage      |                                                                                                    |       |
| 16   | 3         | 3         | Température retour chauffage      |                                                                                                    |       |
| 16   | 3         | 4         | Statut demande chauffage zone 6   | ON - OFF                                                                                                    |       |
| 16   | 3         | 5         | Statut pompe supp. zone 6         | ON - OFF                                                                                                    |       |
| 16   | 4         |           | PARAMETRE POMPE ZONE 6            |                                                                                                    |       |
| 16   | 4         | 0         | Type de pompe                     | Vitesse fixe<br>Auto adaptatif sur Delta T°<br>Auto adaptatif sur pression                                                                                                    |       |
| 16   | 4         | 1         | Delta T° pour modulation pompe    |                                                                                                    |       |
| 16   | 4         | 2         | Vitesse constante pompe           |                                                                                                    |       |
| 17   |           |           | PARAMETRÉ SYSTEME PAC             |                                                                                                    |       |
| 17   | 0         |           | PARAMETRE UTILISATEUR             |                                                                                                    |       |
| 17   | 0         | 0         | Mode chauffage                    | 0. Mode Green<br>1. Mode Standard                                                                                                    |       |
| 17   | 0         | 1         | Activer mode nuit PAC             | ON - OFF                                                                                                    |       |

FR

| MENU | SOUS-MENU | PARAMÈTRE | DESCRIPTION                                | SÉLECTION                                                                                                    | NOTES |
|------|-----------|-----------|--------------------------------------------|----------------------------------------------------------------------------------------------------|-------|
| 17   | 0         | 2         | Début mode nuit PAC [hh:mm]                |                                                                                                    |       |
| 17   | 0         | 3         | Fin mode nuit PAC [hh:mm]                  |                                                                                                    |       |
| 17   | 0         | 4         | Fonction BOOST ECS                         | ON - OFF                                                                                                    |       |
| 17   | 1         |           | Configuration entrée/sortie Energy Manager |                                                                                                    |       |
| 17   | 1         | 0         | Config. entrée 2 (230V)                    | Non défini<br>Désactivée<br>Signal Délestage<br>Signal Smart Grid -1                                                           |       |
| 17   | 1         | 1         | Config. entrée 2 (230V)                    | Non défini<br>Désactivée<br>Signal Délestage<br>Signal Smart Grid -1                                                           |       |
| 17   | 1         | 2         | Config. entrée 3 (230V)                    | Désactivé<br>Intégration photovoltaïque active                                                                                 |       |
| 17   | 1         | 3         | AUX entrée 1                               | Non défini<br>Capteur d'humidité                                                                                               |       |
| 17   | 1         | 4         | Sortie AUX 1 (Alarme)                      | Non défini<br>Anomalie alarme<br>Humidistat alarme<br>Demande chauffage externe<br>Demande de raffraichissement<br>Demande ECS |       |
| 17   | 1         | 5         | Sortie AUX 2                               | Non défini<br>Anomalie alarme<br>Humidistat alarme<br>Demande chauffage externe<br>Demande de raffraichissement                |       |
| 17   | 1         | 6         | Pilotage circulateur AUX P2                | Pilotage circulateur auxiliaire<br>Pilotage circulateur rafraîchissant<br>Circulateur tampon                                   |       |
| 17   | 2         |           | ENERGY MANAGER - PARTIE 1                  |                                                                                                    |       |
| 17   | 2         | 0         | Schema hydraulique                         | Non défini<br>Plus<br>Compact<br>Flex<br>Thermodynamique<br>Lumière/ Allumer                                                   |       |
| 17   | 2         | 1         | Fonction AUTO                              | Désactivée<br>Activée                                                                                                    |       |
| 17   | 2         | 2         | Modalité de fonctionnement CH              | ECO PLUS<br>ECO<br>MOYEN<br>COMFORT<br>COMFORT PLUS                                                                            |       |
| 17   | 2         | 3         | Correction température départ PAC          |                                                                                                    |       |
| 17   | 2         | 4         | Tempo. BOOST chauffage                     |                                                                                                    |       |
| 17   | 2         | 5         | Correction température extérieure          |                                                                                                    |       |

| MENU | SOUS-MENU | PARAMÈTRE | DESCRIPTION                                 | SÉLECTION                                                                                                    | NOTES |
|------|-----------|-----------|---------------------------------------------|----------------------------------------------------------------------------------------------------|-------|
| 17   | 2         | 6         | Réglage résistance électrique               | 0 étage<br>1 étage<br>2 étages<br>3 étages                                                                                                |       |
| 17   | 2         | 7         | Statut anode Pro-Tech                       | ON - OFF                                                                                                    |       |
| 17   | 2         | 8         | Configuration réchauffeur huile compresseur |                                                                                                    |       |
| 17   | 2         | 9         | Activation dégommage circulateur            |                                                                                                    |       |
| 17   | 3         |           | PARAMETRE CHAUFFAGE                         |                                                                                                    |       |
| 17   | 3         | 0         | Temps pré-circulation chauffage             |                                                                                                    |       |
| 17   | 3         | 1         | Délai de relance pré-circ chauf             |                                                                                                    |       |
| 17   | 3         | 2         | Post Circ pompe chauffage                   |                                                                                                    |       |
| 17   | 3         | 3         | Fonctionnement du circulateur               | Petite vitesse<br>Grande vitesse<br>Auto adaptatif                                                                                        |       |
| 17   | 3         | 4         | Delta T° pour modulation pompe              |                                                                                                    |       |
| 17   | 3         | 5         | Pression mini circuit chauffage             |                                                                                                    |       |
| 17   | 3         | 6         | Seuil d'alerte pression basse               |                                                                                                    |       |
| 17   | 3         | 7         | % puissance maxi pompe                      |                                                                                                    |       |
| 17   | 3         | 8         | % puissance mini pompe                      |                                                                                                    |       |
| 17   | 3         | 9         | Consigne T° séchage de dalle                |                                                                                                    |       |
| 17   | 4         |           | Rafraîchissement                            |                                                                                                    |       |
| 17   | 4         | 0         | Activation mode Rafraîchissement            | Désactivé<br>Actif                                                                                                    |       |
| 17   | 4         | 1         | Anticyclage Rafraîchissement                |                                                                                                    |       |
| 17   | 4         | 2         | Correction T° départ PAC Rafr.              |                                                                                                    |       |
| 17   | 5         |           | PARAMETRE SANITAIRE                         |                                                                                                    |       |
| 17   | 5         | 0         | Réglage COMFORT ECS                         |                                                                                                    |       |
| 17   | 5         | 1         | Réglage ECO ECS                             | ON - OFF                                                                                                    |       |
| 17   | 5         | 2         | Fonction COMFORT                            | Désactivée<br>Temporisée<br>Toujours active<br>Heures creuses - Heures pleines<br>Heures creuses - Heures pleines<br>- 40°C<br>Mode Green |       |
| 17   | 5         | 3         | Temps max PAC seule                         |                                                                                                    |       |
| 17   | 5         | 4         | Fonction anti-bactérie                      | ON - OFF                                                                                                    |       |
| 17   | 5         | 5         | Départ cycle anti-bactérie [hh:mm]          |                                                                                                    |       |
| 17   | 6         |           | PILOTAGE MANUEL - 1                         |                                                                                                    |       |
| 17   | 6         | 0         | Activation pilotage manuel                  | ON - OFF                                                                                                    |       |

| MENU | SOUS-MENU | PARAMÈTRE | DESCRIPTION                                  | SÉLECTION                                                                                                    | NOTES |
|------|-----------|-----------|----------------------------------------------|----------------------------------------------------------------------------------------------------|-------|
| 17   | 6         | 1         | Pilotage circuit primaire                    | OFF<br>Petite vitesse<br>Grande vitesse                                                                                                    |       |
| 17   | 6         | 2         | Pilotage vanne distributrice                 | Position sanitaire<br>Position chauffage                                                                                                    |       |
| 17   | 6         | 3         | Pilotage vanne d'inversion                   | Position chauffage<br>Position rafraîchissement                                                                                                    |       |
| 17   | 6         | 4         | Pilotage circulateur auxiliaire              | ON - OFF                                                                                                    |       |
| 17   | 6         | 5         | Contacts sortie AUX 1/2                      | ON - OFF                                                                                                    |       |
| 17   | 6         | 6         | Résistance d'appoint 1                       | ON - OFF                                                                                                    |       |
| 17   | 6         | 7         | Résistance d'appoint 2                       | ON - OFF                                                                                                    |       |
| 17   | 6         | 8         | Résistance d'appoint 3                       | ON - OFF                                                                                                    |       |
| 17   | 6         | 9         | Anode                                        | ON - OFF                                                                                                    |       |
| 17   | 7         |           | PILOTAGE MANUEL - 2                          |                                                                                                    |       |
| 17   | 7         | 0         | Activation pilotage manuel                   | ON - OFF                                                                                                    |       |
| 17   | 7         | 1         | Chauffage forcé PAC                          | ON - OFF                                                                                                    |       |
| 17   | 7         | 2         | Pilotage PAC rafraîchissement                | ON - OFF                                                                                                    |       |
| 17   | 7         | 3         | Chauffage forcé PAC - mode Labo              | ON - OFF                                                                                                    |       |
| 17   | 7         | 4         | Rafraîchissement forcé PAC- mode Labo        | ON - OFF                                                                                                    |       |
| 17   | 7         | 5         | Réglage fréquence du compresseur             | ON - OFF                                                                                                    |       |
| 17   | 7         | 6         | Réglage vitesse ventilateur fixe-1           | ON - OFF                                                                                                    |       |
| 17   | 7         | 7         | Réglage vitesse ventilateur fixe-2           | ON - OFF                                                                                                    |       |
| 17   | 7         | 8         | Sortie AUX TDM                               | ON - OFF                                                                                                    |       |
| 17   | 8         |           | PARAMETRE CHANTIER                           |                                                                                                    |       |
| 17   | 8         | 0         | Cycle de purge installation                  | ON - OFF                                                                                                    |       |
| 17   | 8         | 1         | Séchage de dalle                             | OFF<br>Montée en T° maximale<br>Montée en T° progressive<br>Montée en T° maximale puis pro-<br>gressive<br>Montée en T° progressive puis<br>maximale<br>Manuel |       |
| 17   | 8         | 2         | Total jours restants séchage                 |                                                                                                    |       |
| 17   | 8         | 3         | Jours restants séchage chauffage fonctionnel |                                                                                                    |       |
| 17   | 8         | 4         | Jours restants séchage chauffage prêt        |                                                                                                    |       |
| 17   | 9         |           | STATISTIQUE ENERGY MANAGER                   |                                                                                                    |       |
| 17   | 9         | 0         | Temps marche PAC [h/10]                      |                                                                                                    |       |
| 17   | 9         | 1         | Nombre démarrages PAC [nb/10]                |                                                                                                    |       |
| 17   | 9         | 2         | Heures de travail de la rés. 1 [h/10]        |                                                                                                    |       |
| 17   | 9         | 3         | Heures de travail de la rés. 2 [h/10]        |                                                                                                    |       |
| 17   | 9         | 4         | Heures de travail de la rés. 3 [h/10]        |                                                                                                    |       |

| MENU | SOUS-MENU | PARAMÈTRE | DESCRIPTION                       | SÉLECTION                                                                                                    | NOTES |
|------|-----------|-----------|-----------------------------------|----------------------------------------------------------------------------------------------------|-------|
| 17   | 9         | 5         | Cycles de la résistence 1 [nb/10] |                                                                                                    |       |
| 17   | 9         | 6         | Temps cycles dégivrage [h/10]     |                                                                                                    |       |
| 17   | 9         | 7         | Heures en rafraîchissement [h/10] |                                                                                                    |       |
| 17   | 9         | 8         | Heures en chauffage [h/10]        |                                                                                                    |       |
| 17   | 9         | 9         | Heures en ECS [h/10]              |                                                                                                    |       |
| 17   | 10        |           | DIAGNOSTIC PAC - 1                |                                                                                                    |       |
| 17   | 10        | 0         | Température air extérieure        |                                                                                                    |       |
| 17   | 10        | 1         | Température départ eau PAC        |                                                                                                    |       |
| 17   | 10        | 2         | Température retour eau PAC        |                                                                                                    |       |
| 17   | 10        | 3         | Température évaporation PAC       |                                                                                                    |       |
| 17   | 10        | 4         | Température aspiration PAC        |                                                                                                    |       |
| 17   | 10        | 5         | Température refoulement PAC       |                                                                                                    |       |
| 17   | 10        | 6         | Température sortie condenseur PAC |                                                                                                    |       |
| 17   | 10        | 7         | Statut débistat                   | Ouvert<br>Fermé                                                                                                    |       |
| 17   | 10        | 8         | Fréquence compresseur PAC         |                                                                                                    |       |
| 17   | 11        |           | DIAGNOSTIC PAC - 2                |                                                                                                    |       |
| 17   | 11        | 0         | Mode PAC                          | OFF<br>Stand by<br>Rafraîchissement<br>Chauffage<br>Boost chauffage<br>Boost rafraîchissement<br>Chauffage forcé PAC - mode Labo<br>Rafraîchissement forcé PAC- mode<br>Labo<br>Hors gel<br>Dégivrage<br>Protection haute température<br>Timeguard<br>Erreur du système<br>Erreur système [RESET de service]<br>Récupération fluide frigorigène |       |
| 17   | 11        | 1         | PAC erreur                        |                                                                                                    |       |
| 17   | 11        | 2         | Thermostat sécurité PAC           | Ouvert<br>Fermé                                                                                                    |       |
| 17   | 11        | 3         | Débitmètre                        |                                                                                                    |       |
| 17   | 11        | 4         | Statut débistat                   | Ouvert<br>Fermé                                                                                                    |       |
| 17   | 11        | 5         | Arrêt protections compresseur PAC |                                                                                                    |       |
| 17   | 11        | 6         | Pression évaporateur              |                                                                                                    |       |
| 17   | 11        | 7         | Pression condensateur             |                                                                                                    |       |
| 17   | 11        | 8         | Dernière erreur Inverter          |                                                                                                    |       |
| 17   | 12        |           | DIAGNOSTIC PAC - 3                |                                                                                                    |       |

| MENU | SOUS-MENU | PARAMÈTRE | DESCRIPTION                              | SÉLECTION                                                                                                    | NOTES |
|------|-----------|-----------|------------------------------------------|----------------------------------------------------------------------------------------------------|-------|
| 17   | 12        | 0         | Capacité actuelle Inverter               |                                                                                                    |       |
| 17   | 12        | 1         | Fréquence compresseur PAC                |                                                                                                    |       |
| 17   | 12        | 2         | Puissance compresseur PAC                |                                                                                                    |       |
| 17   | 12        | 3         | Statut réchauffeur huile compresseur     | ON - OFF                                                                                                    |       |
| 17   | 12        | 4         | Statut circulateur primaire              | ON - OFF                                                                                                    |       |
| 17   | 12        | 5         | Vitesse ventilateur-1                    |                                                                                                    |       |
| 17   | 12        | 6         | Vitesse ventilateur-2                    |                                                                                                    | 1     |
| 17   | 12        | 7         | Statut détendeur gaz                     |                                                                                                    | 1     |
| 17   | 12        | 8         | En attente                               |                                                                                                    |       |
| 17   | 13        |           | DIAGNOSTIC PAC - 4                       |                                                                                                    |       |
| 17   | 13        | 0         | Statut compresseur                       |                                                                                                    | 1     |
| 17   | 13        | 1         | Statut compresseur préchauffage          |                                                                                                    |       |
| 17   | 13        | 2         | Statut ventilateur-1                     |                                                                                                    | 1     |
| 17   | 13        | 3         | Statut ventilateur-2                     |                                                                                                    |       |
| 17   | 13        | 4         | Statut vanne 4 voies                     |                                                                                                    | 1     |
| 17   | 13        | 5         | Statut condon chauffant unité extérieure |                                                                                                    |       |
| 17   | 13        | 6         | Courant compresseur                      |                                                                                                    |       |
| 17   | 13        | 7         | Statut report alarme 1                   |                                                                                                    |       |
| 17   | 13        | 8         | Statut sortie AUX TDM                    | ON - OFF                                                                                                    |       |
| 17   | 13        | 9         | Entrée alarme (basse tension)            |                                                                                                    |       |
| 17   | 14        |           | Diagnostic EM - 1 entrées                |                                                                                                    |       |
| 17   | 14        | 0         | Statut Energy Manager                    | stand-by<br>Hors gel<br>chauffage<br>sanitaire<br>Fonction anti-bactérie<br>Purge automatique<br>Cheminée<br>Séchage de dalle<br>chauffage non disponible<br>pilotage manuel<br>PAC erreur<br>Initialisation<br>off<br>rafraîchissement<br>ECS antifreeze<br>Integration PV<br>Déshumidification<br>Récupération fluide frigorigène |       |
| 17   | 14        | 1         | Température réglage chauffage            |                                                                                                    |       |
| 17   | 14        | 2         | T° départ installation chauffage         |                                                                                                    |       |
| 17   | 14        | 3         | T° retour installation chauffage         |                                                                                                    | 1     |
| 17   | 14        | 4         | Température ballon                       |                                                                                                    |       |

| MENU | SOUS-MENU | PARAMÈTRE | DESCRIPTION                               | SÉLECTION                                | NOTES |
|------|-----------|-----------|-------------------------------------------|------------------------------------------|-------|
| 17   | 14        | 5         | Pressostat ON/OFF                         | Ouvert<br>Fermé                          |       |
| 17   | 14        | 6         | Statut entrée 1 (230V)                    | ON - OFF                                 |       |
| 17   | 14        | 7         | Statut entrée 2 (230V)                    | ON - OFF                                 |       |
| 17   | 14        | 8         | Statut entrée 3 (230V)                    | ON - OFF                                 |       |
| 17   | 14        | 9         | AUX entrée 1                              | Ouvert<br>Fermé                          |       |
| 17   | 15        |           | Diagnostic EM - 2 sorties                 |                                          |       |
| 17   | 15        | 0         | Statut circulateur circuit primaire       | ON - OFF                                 |       |
| 17   | 15        | 1         | Statut circulateur auxiliaire             | ON - OFF                                 |       |
| 17   | 15        | 2         | Vanne 3 voies (CH/ECS)                    | Position sanitaire<br>Position chauffage |       |
| 17   | 15        | 3         | Vanne 3 voies (CH/RAFR)                   | Chauffage<br>Position rafraîchissement   |       |
| 17   | 15        | 4         | Resistance back-up CH 1                   | ON - OFF                                 |       |
| 17   | 15        | 5         | Resistance back-up CH 2                   | ON - OFF                                 |       |
| 17   | 15        | 6         | Resistance back-up CH 3                   | ON - OFF                                 |       |
| 17   | 15        | 7         | Anode                                     | Désactivé - Actif                        |       |
| 17   | 15        | 8         | Sortie AUX 1 (Alarme)                     | Ouvert - Fermé                           |       |
| 17   | 15        | 9         | Sortie AUX 2 (AFR)                        | Ouvert - Fermé                           |       |
| 17   | 16        |           | HISTORIQUE DES ANOMALIES                  |                                          |       |
| 17   | 16        | 0         | 10 dernières anomalies                    |                                          |       |
| 17   | 16        | 1         | Reset des anomalies                       | OK = OUI / ESC = NON                     |       |
| 17   | 17        |           | MENU RESET                                |                                          |       |
| 17   | 17        | 0         | Rétablir réglages usine                   | OK = OUI / ESC = NON                     |       |
| 17   | 17        | 1         | Reset di servizio                         | OK = OUI / ESC = NON                     |       |
| 17   | 17        | 2         | Reset timer compressore                   | OK = OUI / ESC = NON                     |       |
| 19   |           |           | CONNECTIVITE                              |                                          |       |
| 19   | 0         |           | Configuration de la connectivité          |                                          |       |
| 19   | 0         | 0         | Activation Wi-Fi                          |                                          |       |
| 19   | 0         | 1         | Configuration du point d'accès Wi-FI (AP) |                                          |       |
| 19   | 0         | 3         | Internet Time                             |                                          |       |
| 19   | 1         |           | Info connectivité                         |                                          |       |

| MENU | SOUS-MENU | PARAMÈTRE | DESCRIPTION                                                                                      | SÉLECTION                                                                                                    | NOTES |
|------|-----------|-----------|--------------------------------------------------------------------------------------------------|----------------------------------------------------------------------------------------------------|-------|
| 19   | 1         | 0         | Statut de la connectivité                                                                        | OFF<br>Initialisation<br>Veille<br>Initialisation du point d'accès Wi-Fi<br>(AP)<br>Mode du point d'accès Wi-Fi (AP)<br>Connection Wi-Fi en cours<br>Wi-Fi connectée<br>Connexion Cloud en cours<br>Cloud connecté<br>Défaut Wi-Fi |       |
| 19   | 1         | 1         | Intensité du signal                                                                              |                                                                                                    |       |
| 19   | 1         | 2         | Statut                                                                                           | Déconnecté<br>Désactivé<br>Actif                                                                                                    |       |
| 19   | 1         | 4         | N° de série                                                                                      |                                                                                                    |       |
| 19   | 1         | 5         | Statut mise à jour software                                                                      |                                                                                                    |       |
| 19   | 1         | 5         | Stato aggiornamento SW                                                                           | Initialisation<br>En attente de mise à jour<br>Mise à jour Micro 1<br>Mise à jour Micro 2                                                                                                    |       |
| 19   | 2         |           | Menu Reset                                                                                       |                                                                                                    |       |
| 19   | 2         | 0         | Reset paramètres usine                                                                           | Reiniciar OK= Si, Esc= No                                                                                                    |       |
| 20   |           |           | Tampon                                                                                           |                                                                                                    |       |
| 20   | 0         |           | Configuration                                                                                    |                                                                                                    |       |
| 20   | 0         | 0         | Activation Tampon                                                                                |                                                                                                    |       |
| 20   | 0         | 1         | Non défini<br>Mode charge tampon<br>Charge partielle (1 capteur)<br>Charge complète (2 capteurs) |                                                                                                    |       |
| 20   | 0         | 2         | Consigne de temp tampon sur hystérésis                                                           |                                                                                                    |       |
| 20   | 0         | 3         | Consigne de temp tampon chauffage                                                                |                                                                                                    |       |
| 20   | 0         | 4         | Consigne de temp tampon raffraichissement                                                        |                                                                                                    |       |
| 20   | 0         | 5         | SG Consigne tampon prête                                                                         |                                                                                                    |       |
| 20   | 0         | 6         | Report consigne d'intégration PV                                                                 |                                                                                                    |       |
| 20   | 0         | 7         | Mode consigne tampon                                                                             | Fixé<br>AUTO fonction                                                                                                    |       |
| 20   | 1         |           | Diagnostiques                                                                                    |                                                                                                    |       |
| 20   | 1         | 0         | Capteur temp tampon (Bas)                                                                        |                                                                                                    |       |
| 20   | 1         | 1         | Capteur temp tampon (Moyen)                                                                      |                                                                                                    |       |
| 20   | 1         | 2         | Capteur temp tampon (Haut)                                                                       |                                                                                                    |       |
| 20   | 1         | 3         | Demande charge tampon                                                                            |                                                                                                    |       |
| 20   | 2         |           | Statistiques                                                                                     |                                                                                                    |       |

| MENU | SOUS-MENU | PARAMÈTRE | DESCRIPTION                                  | SÉLECTION | NOTES |
|------|-----------|-----------|----------------------------------------------|-----------|-------|
| 20   | 2         | 0         | Charge tampon heures Raffraichissement (/10) |           |       |
| 20   | 2         | 1         | Charge tampon heures Chauffage (/10)         |           |       |
| 21   |           |           | Kit Multizone                                |           |       |
| 21   | 0         |           | Kit sans fil Multizone                       |           |       |
| 21   | 0         | 0         | Pilotage manuel                              |           |       |
| 21   | 0         | 1         | Contrôle OUT1                                |           |       |
| 21   | 0         | 2         | Contrôle OUT2                                |           |       |
| 21   | 0         | 3         | Contrôle OUT3                                |           |       |
| 21   | 0         | 4         | Contrôle OUT4                                |           |       |
| 21   | 0         | 5         | Contrôle OUT5                                |           |       |
| 21   | 0         | 6         | Contrôle OUT6                                |           |       |
| 21   | 1         |           | Kit Multizone cablé 1 - Test                 |           |       |
| 21   | 1         | 0         | Pilotage manuel                              |           |       |
| 21   | 1         | 1         | Contrôle OUT1                                |           |       |
| 21   | 1         | 2         | Contrôle OUT2                                |           |       |
| 21   | 2         |           | Kit Multizone cablé 2 - Test                 |           |       |
| 21   | 2         | 0         | Pilotage manuel                              |           |       |
| 21   | 2         | 1         | Contrôle OUT3                                |           |       |
| 21   | 2         | 2         | Contrôle OUT4                                |           |       |
| 21   | 3         |           | Kit Multizone cablé 3 - Test                 |           |       |
| 21   | 3         | 0         | Pilotage manuel                              |           |       |
| 21   | 3         | 1         | Contrôle OUT5                                |           |       |
| 21   | 3         | 2         | Contrôle OUT6                                |           |       |
| 21   | 4         |           | Kit Multizone cablé - Diagnostics            |           |       |
| 21   | 4         | 0         | Statut OUT1                                  |           |       |
| 21   | 4         | 1         | Statut OUT2                                  |           |       |
| 21   | 4         | 2         | Statut OUT 3                                 |           |       |
| 21   | 4         | 3         | Statut OUT 4                                 |           |       |
| 21   | 4         | 4         | Statut OUT 5                                 |           |       |
| 21   | 4         | 5         | Statut OUT 6                                 |           |       |

### tableau des codes erreurs

| E | ERRORE | DESCRIZIONE                                                       |
|---|--------|-------------------------------------------------------------------|
| 1 | 01     | Surchauffe du circuit primaire                                    |
| 1 | 02     | Erreur capteur de pression                                        |
| 1 | 03     | Anomalie débit chauffage                                          |
| 1 | 04     | Anomalie débit chauffage                                          |
| 1 | 05     | Anomalie débit chauffage                                          |
| 1 | 06     | Anomalie débit chauffage                                          |
| 1 | 07     | Anomalie débit chauffage                                          |
| 1 | 08     | Remplissage circuit chauffage demandé                             |
| 1 | 10     | Défaut sonde sortie échangeur princ.                              |
| 1 | 11     | Appuyez sur esc pour commencer la<br>procédure de remplissage     |
| 1 | 12     | Défaut sonde entrée échangeur princ                               |
| 1 | 14     | Anomalie sonde extérieure                                         |
| 1 | 16     | Thermostat plancher ouvert                                        |
| 1 | 18     | Anomalie sonde circuit primaire                                   |
| 1 | 20     | Erreur chaudière                                                  |
| 1 | 21     | Erreur chaudière                                                  |
| 1 | 22     | Erreur chaudière                                                  |
| 1 | 23     | Erreur chaudière                                                  |
| 1 | P1     | Anomalie débit chauffage                                          |
| 1 | P2     | Anomalie débit chauffage                                          |
| 1 | P3     | Anomalie débit chauffage                                          |
| 1 | P4     | Remplissage circuit chauffage demandé                             |
| 1 | P4     | Appuyez sur esc pour commencer la<br>procédure de remplissage     |
| 1 | P5     | Remplissage incomplet                                             |
| 1 | P6     | Remplissage incomplet                                             |
| 1 | P7     | Trop de remplissage                                               |
| 1 | P8     | Trop de remplissage                                               |
| 1 | P9     | La tentative de vérification de la pression<br>dynamique a échoué |
| 2 | 01     | Anomalie sonde sanitaire                                          |
| 2 | 02     | Anomalie sonde basse ballon solaire                               |
| 2 | 03     | Anomalie sonde ballon                                             |
| 2 | 04     | Anomalie sonde collecteur solaire                                 |
| 2 | 05     | Anomalie sonde entrée sanitaire                                   |
| 2 | 07     | T° élevée collecteur solaire                                      |
| 2 | 08     | Temp. basse sur collecteur solaire                                |

| ERRORE |    | DESCRIZIONE                                       |
|--------|----|---------------------------------------------------|
| 2      | 09 | T° élevée ballon                                  |
| 2      | 09 | T° élevée ballon                                  |
| 2      | 10 | Anomalie sonde haute ballon solaire               |
| 2      | 11 | Anomalie sonde retour CH solaire                  |
| 2      | 12 | Anomalie sonde entrée collecteur                  |
| 2      | 13 | Anomalie sonde sortie collecteur                  |
| 2      | 14 | Schéma hydrau. solaire non défini                 |
| 2      | 15 | Anomalie sonde de pression solaire                |
| 2      | 16 | Remplissage circuit solaire demandé               |
| 2      | 17 | Anomalie anode                                    |
| 2      | 40 | Erreur solaire                                    |
| 2      | 41 | Erreur solaire                                    |
| 2      | 50 | Schéma hydrau. FWS non défini                     |
| 2      | 51 | Défaut sonde sortie sanitaire FWS                 |
| 2      | 52 | Défaut sonde entrée sanitaire FWS                 |
| 2      | 53 | Défaut sonde entrée chauffage FWS                 |
| 2      | 54 | Défaut sonde sortie chauffage FWS                 |
| 2      | 70 | Erreur FWS                                        |
| 2      | 71 | Erreur FWS                                        |
| 2      | P1 | Remplissage circuit solaire demandé               |
| 2      | P2 | Anti bactérie non complété                        |
| 2      | P3 | Fonction BOOST ECS : T° non atteinte              |
| 2      | P4 | Thermostat résistance d'appoint (auto)            |
| 2      | P5 | Thermostat résistance d'appoint (manuel)          |
| 2      | P6 | Tarif nuit non présent                            |
| 2      | P7 | Erreur pré-circulation                            |
| 2      | P8 | HP T° hors des limites                            |
| 2      | P9 | Erreur Config. Entrées Smart Grid incom-<br>plète |
| 3      | 01 | Anomalie afficheur EEPR                           |
| 3      | 02 | Anomalie communication GP-GIU                     |
| 3      | 03 | Anomalie carte principale                         |
| 3      | 04 | Trop de reset éffectués                           |
| 3      | 05 | Anomalie carte principale                         |
| 3      | 06 | Anomalie carte principale                         |
| 3      | 07 | Anomalie carte principale                         |
| 3      | 08 | Anomalie configuration ATM                        |

### tableau des codes erreurs

| ERRORE |    | DESCRIZIONE                           |
|--------|----|---------------------------------------|
| 3      | 09 | Anomalie contrôle relais gaz          |
| 3      | 11 | Erreur chaudière                      |
| 3      | 12 | Erreur chaudière                      |
| 3      | P9 | Prévoir entretien. Contacter SAV      |
| 4      | 01 | Anomalie communication Mdm-Bus        |
| 4      | 02 | Anomalie communication GPRS           |
| 4      | 03 | Anomalie sur carte Sim                |
| 4      | 04 | Anomalie sur Mdm-Bus                  |
| 4      | 05 | Anomalie sur Mdm In1                  |
| 4      | 06 | Anomalie sur Mdm In2                  |
| 4      | 11 | Sonde ambiance zone 1 non dispo.      |
| 4      | 12 | Sonde ambiance zone 2 non dispo.      |
| 4      | 13 | Sonde ambiance zone 3 non dispo.      |
| 4      | 14 | Sonde ambiance zone 4 non dispo.      |
| 4      | 15 | Sonde ambiance zone 5 non dispo.      |
| 4      | 16 | Sonde ambiance zone 6 non dispo.      |
| 4      | 20 | Surcharge alimentation BUS            |
| 4      | 21 | Erreur chaudière                      |
| 4      | 22 | Erreur chaudière                      |
| 4      | 30 | Fonction MF non définie               |
| 4      | 31 | Sonde T° n°1 MF défectueuse           |
| 4      | 32 | Sonde T° n°2 MF défectueuse           |
| 4      | 33 | Sonde T° n°3 MF défectueuse           |
| 4      | 34 | Anomalie MF                           |
| 4      | 35 | Anomalie MF                           |
| 5      | 01 | Absence de flamme                     |
| 5      | 02 | Détect. flamme vanne gaz fermée       |
| 5      | 04 | Anomalie ionisation brûleur en fonct. |
| 5      | 10 | Erreur chaudière                      |
| 5      | 11 | Erreur chaudière                      |
| 5      | P1 | Echec première tentative allumage     |
| 5      | P2 | Echec seconde tentative allumage      |
| 5      | P3 | Décollement de flamme                 |
| 5      | P4 | Décollement de flamme                 |
| 6      | 01 | Anomalie débordement fumée            |
| 6      | 02 | Anomalie débordement fumée            |
| 6      | 04 | Vitesse ventilateur faible            |
| 6      | 07 | Pressostat ON Ventilateur OFF         |

| ERRORE |    | DESCRIZIONE                                 |
|--------|----|---------------------------------------------|
| 6      | 08 | Pressostat OFF Ventilateur ON               |
| 6      | 10 | Thermofusible ouvert                        |
| 6      | 12 | Anomalie sur ventilateur                    |
| 6      | 20 | Erreur chaudière                            |
| 6      | 21 | Erreur chaudière                            |
| 6      | P1 | Retard pressostat air                       |
| 6      | P2 | Ouverture pressostat air                    |
| 6      | P4 | Vitesse ventilateur faible                  |
| 7      | 01 | Anomalie sonde départ zone 1                |
| 7      | 02 | Anomalie sonde départ zone 2                |
| 7      | 03 | Anomalie sonde départ zone 3                |
| 7      | 04 | Anomalie sonde départ zone 4                |
| 7      | 05 | Anomalie sonde départ zone 5                |
| 7      | 06 | Anomalie sonde départ zone 6                |
| 7      | 11 | Anomalie sonde retour zone 1                |
| 7      | 12 | Anomalie sonde retour zone 2                |
| 7      | 13 | Anomalie sonde retour zone 3                |
| 7      | 14 | Anomalie sonde retour zone 4                |
| 7      | 15 | Anomalie sonde retour zone 5                |
| 7      | 16 | Anomalie sonde retour zone 6                |
| 7      | 22 | Surchauffe zone 2                           |
| 7      | 23 | Surchauffe zone 3                           |
| 7      | 25 | Surchauffe zone 5                           |
| 7      | 26 | Surchauffe zone 6                           |
| 7      | 50 | Schéma hydrau. zone non défini              |
| 7      | 51 | Erreur zone                                 |
| 7      | 52 | Erreur zone                                 |
| 7      | 53 | Schéma hydrau. zone non défini              |
| 7      | 54 | Erreur zone                                 |
| 9      | 01 | Anomalie Bus Energy Manager                 |
| 9      | 02 | Défaut sonde de température départ          |
| 9      | 03 | Défaut sonde de température retour          |
| 9      | 04 | PAC bloquée - Type 1                        |
| 9      | 05 | Erreur Pilotage Compresseur                 |
| 9      | 06 | Erreur Pilotage Compresseur                 |
| 9      | 07 | Erreur Pilotage vanne 4 voies               |
| 9      | 08 | Erreur Pilotage détendeur Gaz               |
| 9      | 09 | Ventilateur en arrêt avec machine en marche |

| ERRORE |    | DESCRIZIONE                                                    |
|--------|----|----------------------------------------------------------------|
| 9      | 10 | Erreur communication PAC                                       |
| 9      | 11 | Erreur sonde TE                                                |
| 9      | 12 | Erreur vanne 4 voies.Eteindre le système pour éffectuer faute. |
| 9      | 13 | Erreur sonde LWT                                               |
| 9      | 14 | Erreur sonde TR                                                |
| 9      | 15 | Erreur communication Contrôleur Unité<br>Extérieure PAC        |
| 9      | 16 | Erreur TEO                                                     |
| 9 17   |    | "Givrage PAC: température WT et/ou TR trop basse.              |
| 9      | 18 | Erreur cycle récupération fluide frigorigène                   |
| 9      | 19 | Erreur SDT trop élevée                                         |
| 9      | 20 | Anomalie sonde T° départ/retour inst.                          |
| 9      | 21 | Erreur ratio coût Electricité/Gaz                              |
| 9      | 22 | Givrage PAC                                                    |
| 9      | 23 | Anomalie pression circuit chauffage                            |
| 9      | 24 | Pas de communication avec la PAC                               |
| 9      | 25 | Chaudière pas détectée                                         |
| 9      | 30 | Erreur manque de circulation                                   |
| 9      | 31 | Erreur Inverter                                                |
| 9      | 33 | Surchauffe du circuit primaire                                 |
| 9      | 34 | Anomalie sonde ballon                                          |
| 9      | 35 | T° élevée ballon                                               |
| 9      | 36 | Thermostat plancher ouvert                                     |
| 9      | 37 | Erreur circulation                                             |
| 9      | 38 | Défaut anode                                                   |
| 9      | 39 | PAC erreur                                                     |
| 9      | 40 | Schéma hydraulique non défini                                  |
| 9      | 41 | Heures Pleines-Heures Creuses non défini                       |
| 9      | 42 | Contact délestage non défini                                   |
| 9      | 44 | Surchauffe en rafraîchissement                                 |
| 9      | 45 | Flow switch bloqué                                             |
| 9      | 46 | Anomalie compresseur PAC                                       |
| 9      | 47 | Erreur vanne 4 voies                                           |
| 9      | 48 | Erreur sonde TD                                                |
| 9      | 49 | Erreur sonde TS                                                |
| 9      | 50 | Erreur surchauffe TD . Effectuer un reset.                     |
| 9      | 51 | Erreur surchauffe TD                                           |
| 9      | 52 | Erreur sonde TO                                                |

| ERRORE |    | DESCRIZIONE                                      |
|--------|----|--------------------------------------------------|
| 9      | 53 | Erreur pilotage réchauffeur huile<br>compresseur |
| 9      | 54 | Erreur pilotage condon chauffant unité extérieur |
| 9      | 55 | Erreur débit insuffisant                         |
| 9      | 57 | Erreur configuration du type de ventilateur PAC  |
| 9      | 58 | Surchauffe du tampon                             |
| 9      | 59 | Erreur sonde haute                               |
| 9      | 60 | PAC EWT Capteur erreur                           |
| 9      | 61 | Erreur sonde basse                               |
| 9      | 70 | Config incomplète pompe circu aux                |
| 9      | 71 | EM Split/Monoblock paramètres indéfinis          |

#### Rétablissement fonctionnement

En cas d'arrêt, sur l'afficheur de l'interface de système on lit un code correspondant au type d'arrêt et à la cause qui l'a provoqué.

Pour rétablir le fonctionnement normal, suivre les instructions lisibles sur l'afficheur et, si l'erreur persiste, faire appel au centre d'assistance technique agréé.

#### (\*) Surcharge alimentation BUS

Une erreur de surcharge de l'alimentation BUS peut se produire en cas de connexion de trois ou plus dispositifs présents dans le système installé. Les dispositifs pouvant provoquer une surcharge du réseau BUS sont :

- Module multizone
- Groupe pompe solaire
- Module pour la production instantanée d'eau chaude sanitaire

Pour éviter tout risque de surcharge de l'alimentation BUS, il faut amener le microrupteur 1 de l'une des cartes électroniques présentes dans les appareils raccordés au système (sauf la chaudière) en position OFF, comme illustré.

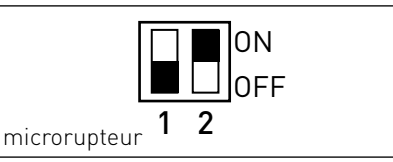

#### Ariston Thermo SpA

Viale Aristide Merloni, 45 60044 Fabriano (AN) Italy Telefono 0732 6011 Fax 0732 602331 info.it@aristonthermo.com www.aristonthermo.com

#### Ariston Thermo UK Ltd

Artisan Building - Hillbottom Road High Wycombe Buckinghamshire - HP12 4HJ Telephone: (01494) 755600 Fax: (01494) 459775 www.aristonthermo.co.uk info.uk@aristonthermo.com Technical Advice: 0870 241 8180 Customer Service: 0870 600 9888

#### Chaffoteaux sas

Le Carré Pleyel - 5 rue Pleyel 93521 Saint Denis Cedex Tél. 01 55 84 94 94 - Fax 01 55 84 96 10 www.chaffoteaux.fr

#### Ariston Thermo España S.L.

Parc de Sant Cugat Nord Plaza Xavier Cugat n° 2, Edificio A, 2° 08174 Sant Cugat del Vallès (Barcelona) **Teléfono atención cliente 902 88 63 43** Tel: +34 93 492 10 00 - Fax: +34 93 492 10 10 www.chaffoteaux.es info@chaffoteaux.es

#### Ariston Thermo Portugal Equipamentos Termodomesticos, Sociedade unipessoal, Lda

Zona Industrial da Abrunheira Sintra Business Park Edifício 1 – Escritório 1K - 2710-089 Sintra **Atenção ao cliente 21 960 5306** Fax: 0035 1219616127 tecnico.pt@aristonthermo.com